# Dell Studio XPS™ 435MT servisni priročnik

Tehnični pregled Preden začnete Zamenjava pokrova računalnika Zamenjava sprednje plošče Zamenjava sprednje plošče Zamenjava kartice PCI Express Zamenjava sprednjega I/O vmesnika Zamenjava ventilatoria Zamenjava procesoria Zamenjava sistemske plošče Zamenjava baterije Namestitev napalalnika Zamenjava gumljaste nožice Nastavitev sistema

## Opombe, previdnostni ukrepi in opozorila

OPOMBA: OPOMBA označuje pomembne informacije, ki vam pomagajo bolje izkoristiti računalnik.

A PREVIDNO: OBVESTILO označuje možnost poškodb strojne opreme ali izgubo podatkov in svetujejo, kako se izogniti težavi.

OPOZORILO: OPOZORILO označuje možnost poškodb lastnine, telesnih poškodb ali smrti.

#### Informacije v tem dokumentu se lahko spremenijo brez predhodnega obvestila. © 2008 Dell Inc. vse pravice pridržane.

Vsakršno razmnoževanje tega gradiva brez pisnega dovoljenja družbe Dell Inc. je strogo prepovedano.

Blagovne znamke uporabljene v tem besedilu: Dell, logotip DELL in Studio XPS so blagovne znamke družbe Dell Inc.; Intel je registrirana blagovna znamka in SpeedStep je blagovna znamka družbe be Intel Corporation v Združenih državah avah in drugih državah; Microsoft in Windows sta bodisi blagovni znamki ali registrirani blagovni znamki družbe Microsoft Corporation v Združenih državah in/ali drugih državah.

V tem dokumentu se lahko uporabljajo tudi druge blagovne znamke in imena, ki se nanašajo na osebe, katerih last so blagovne znamke ali imena, oziroma na njihove izdelke. Družba Dell Inc. zavrača vsakršno lastništvo blagovnih znamk in imen, razen tistih, ki so v njeni lasti.

#### Model DCMMF

Oktober 2008 Rev. A00

# Zamenjava zadnje luči značke Dell Studio XPS<sup>TM</sup> 435T/9000 Priročnik za servisiranje

▲ OPOZORILO: Predno pričnete z delom v notranjosti računalnika, preberite varnostne informacije, ki so priložene računalniku. Za dodatne informacije o varnem delu obiščite domačo stran za skladnost s predpisi na naslovu www.dell.com/regulatory\_compliance.

- 1. Sledite postopkom v Preden začnete.
- 2. Odstranite pokrov računalnika (glejte Ponovna namestitev pokrova računalnika).
- 3. Odstranite sprednjo ploščo (glejte Zamenjava sprednje plošče).
- 4. Pritisnite jezčke stran od zadnje lči začke in dvignite zadnjo luč značke s sprdnje plošče.

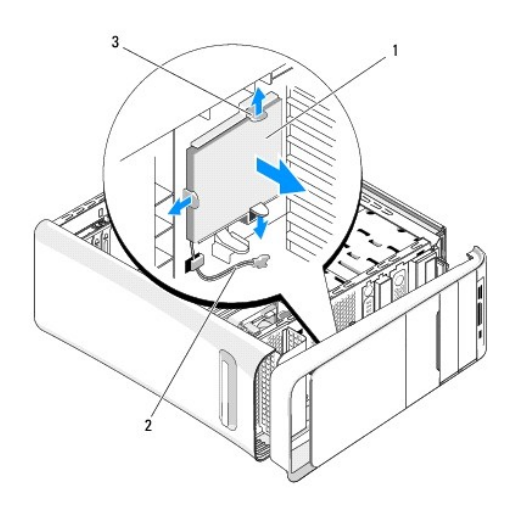

| 1 | zadnja lu <b>č</b> zna <b>č</b> ke | 2 | kabel zadnje lu <b>č</b> i zna <b>č</b> ke |
|---|------------------------------------|---|--------------------------------------------|
| 3 | jezi <b>č</b> ki (3)               |   |                                            |

- 5. Za zamenjavo zadnje luči značke, naravnajte luknje v zadnji luči značke s projekcijami na sprednjo ploščo.
- 6. Potisnite zadno luč značke dokler se ne zaskoči na svoje mesto.
- 7. Ponovno priključite kabel zadnje lči značke.
- 8. Ponovno namestite sprednji vmesnik (glejte Zamenjava sprednje plošče).
- 9. Ponovno namestite pokrov računalnika (glejte Ponovna namestitev pokrova računalnika).

### Preden začnete Dell Studio XPS™ 435MT servisni priročnik

- Tehnični podatki
- Priporočena orodja
- Izklop računalnika
- Varnostni ukrepi

To poglavje opisuje postopke za odstranitev in namestitev komponent v računalnik. Če ni označeno drugače, postopki predpostavljajo, da veljajo naslednji pogoji:

- 1 Da ste opravili korake v Izklop računalnika in Varnostni ukrepi.
- 1 Da ste prebrali varnostna navodila, priložena vašemu računalniku.
- 1 Komponento lahko zamenjate ali če ste jo kupili posebej namestite z izvršitvijo postopka odstranitve v obratnem vrstnem redu.

### Tehnični podatki

Za informacije o tehničnih podatkih za vaš računlanik glejte Navodila za namestitev, ki so priložena vašemu računalniku ali obiščite spletno stran Dell Support na mestu support.dell.com.

## Priporočena orodja

Za postopke, navedene v tem dokumentu, boste potrebovali naslednja orodja:

- 1 Majhen ploščat izvijač
- 1 Majhen izvijač Phillips
- 1 Majhno plastično pero
- 1 Program za posodobitev Flash BIOS na spletnem mestu Dellove podpore na support.dell.com

# Izklop računalnika

A PREVIDNO: Preden izklopite računalnik, shranite in zaprite vse odprte datoteke in zaprite vse odprte programe, da se izognete izgubi podatkov.

- 1. Zaustavite operacijski sistem.
- Zagotovite, da so računalnik in vse priključene naprave izklopljene. Če se računalnik in priključene naprave niso samodejno izklopile pri zaustavitvi operacijskega sistema, pritisnite in štiri sekunde držite gumb za vklop.

### Varnostni ukrepi

Upoštevajte ta varnostna navodila, da zaščitite računalnik pred poškodbami in zagotovite lastno varnost.

- OPOZORILO: Predno pričnete z delom v notranjosti računalnika, preberite varnostne informacije, ki so priložene računalniku. Za dodatne
  informacije o varnem delu obiščite domačo stran za skladnost s predpisi na naslovu www.dell.com/regulatory\_compliance.
- A PREVIDNO: Popravila na računalniku lahko izvaja le pooblaščen serviser. Škode zaradi servisiranja, ki ga Dell™ ni pooblastil, garancija ne pokriva.
- PREVIDNO: Ko iztaknete kabel, ne vlecite kabla samega, temveč priključek na njem ali pritrdilno zanko. Nekateri kabli imajo priključek z zaklopnimi jezički; če izklapljate tak kabel, pritisnite na zaklopni jeziček, preden izklopite kabel. Ko izvlečete priključek, poskrbite, da bo poravnan, da se njegovi stiki ne poškodujejo ali zvijejo. Tudi preden priključite kabel, poskrbite, da bodo priključki na obeh straneh pravilno obrnjeni in poravnani.
- A PREVI DNO: Preden začnete z delom znotraj računalnika, izvedite naslednje korake, da se izognete poškodbam računalnika.
- 1. Delovna površina mora biti ravna in čista, da s tem preprečite nastanek prask na pokrovu.
- 2. Izklopite računalnik (glejte Izklop računalnika).

A PREVIDNO: Za izklop omrežnega kabla najprej izklopite kabel iz računalnika in nato iz omrežne naprave.

- 3. Izklopite vse telefonske ali omrežne kable iz računalnika.
- 4. Odklopite vaš računalnik in vse priključene naprave z električnih vtičnic.
- 5. Ko je sistem izklopljen, pritisnite in zadržite gumb za vklop, da s tem ozemljite sistemsko ploščo.
- PREVIDNO: Preden se dotaknete česarkoli znotraj računalnika, se ozemljite z dotikom nebarvane kovinske površine, kot je kovina na hrbtni strani računalnika. Med delom se občasno dotaknite nepobarvane kovinske površine, da sprostite statično elektriko, ki lahko poškoduje notranje komponente.

### Zamenjava kartice PCI Express Dell Studio XPS<sup>TM</sup> 435MT servisni priročnik

- Odstranitev kartice PCI Express.
- Namestitev kartice PCI Express
- Ponovna namestitev zadrževalne konzole za kartico.
- Nastavitev vašega računalnika po odstranitvi ali namestitvi PCI Express kartice

OPOZORILO: Predno pričnete z delom v notranjosti računalnika, preberite varnostne informacije, ki so priložene računalniku. Za dodatne
informacije o varnem delu obiščite domačo stran za skladnost s predpisi na naslovu www.dell.com/regulatory\_compliance.

# Odstranitev kartice PCI Express.

- 1. Odstranite gonilnike in programsko opremo kartice PCI Express z operacijskega sistema. Za več informacij glejte Navodila za namestitev.
- 2. Sledite postopkom v Preden začnete.
- 3. Odstranite pokrov računalnika (glejte Zamenjava pokrova računalnika).
- 4. Odstranite vijak, s katerim je pritrjena podporna konzola kartice.
- 5. Izvlecite zadrževalno konzolo in jo položite na varno mesto.

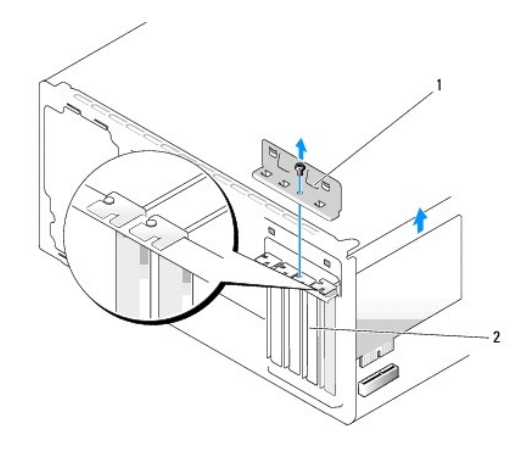

1 zadrževalna konzola za kartico 2 zapolnilni nosilec

- 6. Če je potrebno, odklopite katere koli kable, priključene na kartico.
- 7. Pazljivo potegnite zaščitni jeziček, primite kartico na zgornjih robovih in jo izvlecite iz priključka.

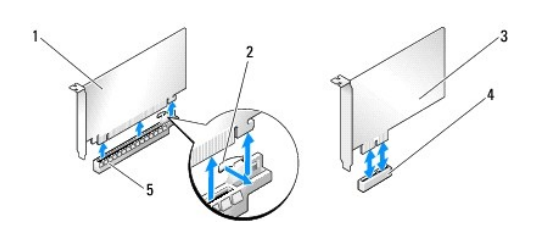

| 1 | kartica PCI Express x16         | 2 | varnostni jezi <b>č</b> ek              |
|---|---------------------------------|---|-----------------------------------------|
| 3 | Kartica PCI Express x1          | 4 | re <b>ž</b> a za kartico PCI Express x1 |
| 5 | reža za kartico PCI Express x16 |   |                                         |

- 8. Če boste ponovno namestili obstoječo kartico pojdite na korak 6 v Namestitev kartice PCI Express.
- PREVIDNO: Namestitev polnil prek praznih odprtin za kartico je nujna za ohranitev certifikata FCC za računalnik. Polnila prav tako ščitijo vaš računalnik pred prahom in umazanijo.
- 9. Vstavite polnilo v prazno odprtino za kartico.
- 10. Ponovno namestite polnilo (glejte Ponovna namestitev zadrževalne konzole za kartico).
- 11. Ponovno namestite pokrov računalnika (glejte Zamenjava pokrova računalnika).
- 12. Priklopite računalnik in naprave v električne vtičnice in jih nato vklopite.
- 13. Za dokončanje postopka odstranitve glejte Nastavitev vašega računalnika po odstranitvi ali namestitvi PCI Express kartice.

# Namestitev kartice PCI Express

- 1. Sledite postopkom v Preden začnete.
- 2. Odstranite pokrov računalnika (glejte Zamenjava pokrova računalnika).
- 3. Odstranite vijak, s katerim je pritrjena podporna konzola kartice.
- 4. Izvlecite zadrževalno konzolo in jo položite na varno mesto.
- 5. Odstranite polnilo, da s tem ustvarite prostor za kartico.
- 6. Pripravite kartico za namestitev.

Glejte dokumentacijo, ki je priložena kartici za informacije o nastavitvah, prilagajanju po meri in kako povezati kartico.

7. Poravnajte kartico s priključkom.

💋 OPOMBA: Če nameščate kartico PCI Express v priključek x16, mora biti varnostna reža poravnana z varnostnim jezičkom.

8. Vstavite kartico v priključek in čvrsto pritisnite navzdol. Preverite ali je kartica pravilno nameščena v režo.

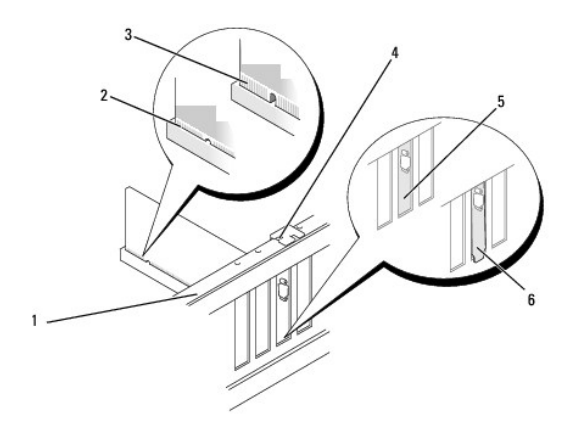

| 1 | palica za poravnavo                   | 2 | pravilno name <b>šč</b> ena kartica |
|---|---------------------------------------|---|-------------------------------------|
| 3 | nepravilno name <b>šč</b> ena kartica | 4 | poravnalno vodilo                   |
| 5 | polnilo v reži                        | 6 | polnilo izven re <b>ž</b> e         |

9. Ponovno namestite polnilo (glejte Ponovna namestitev zadrževalne konzole za kartico).

A PREVIDNO: Kable kartic ne napeljite prek kartic ali za njimi. Kabli, napeljani preko kartic, lahko preprečijo pravilno zapiranje pokrova računalnika ali povzročijo poškodbo opreme.

10. Priključite vse kable, ki morajo biti priključeni na kartico.

Za informacije o povezavah kablov kartice si oglejte dokumentacijo kartice.

- 11. Ponovno namestite pokrov računalnika (glejte Zamenjava pokrova računalnika).
- 12. Priklopite računalnik in naprave v električne vtičnice in jih nato vklopite.
- 13. Za zaključitev namestitve glejte Nastavitev vašega računalnika po odstranitvi ali namestitvi PCI Express kartice.

# Ponovna namestitev zadrževalne konzole za kartico.

Ponovno namestite vijak na polnilu za kartico, da s tem zagotovite:

- 1 Zareza na vrhu kartice ali nosilec vložka nameščeno na poravnalnem vodilu.
- 1 Zgornji deli vseh kartic in nosilcev vložka sovpadajo s palico za poravnavo.
- 1 Vodilne spojke so poravnane z vodilnimi zarezami.

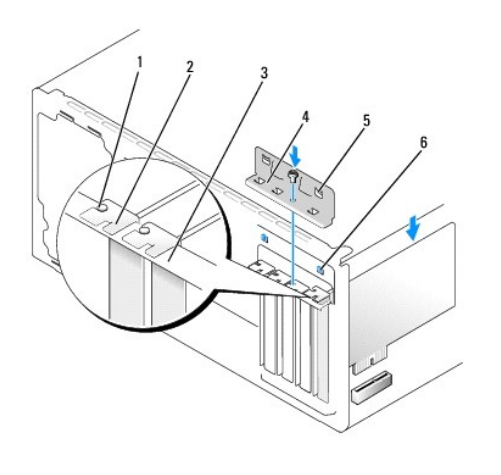

| 1 | poravnalno vodilo   | 2 | zapolnilni nosilec             |
|---|---------------------|---|--------------------------------|
| 3 | palica za poravnavo | 4 | zadrževalna konzola za kartico |
| 5 | vodilni spojki (2)  | 6 | vodilne zareze (2)             |

# Nastavitev vašega računalnika po odstranitvi ali namestitvi PCI Express kartice

OPOMBA: Za informacije o lokaciji priključkov, glejte Navodila za namestitev. Za informacije o namestitvi gonilnikov in programske opreme za vašo kartico glejte dokumentacijo, ki je priložena kartici.

|                   | Name <b>šč</b> ena                                                                                                    | Odstranjena                                                                                                    |
|-------------------|----------------------------------------------------------------------------------------------------|----------------------------------------------------------------------------------------------------|
| Zvočna<br>kartica | <ol> <li>Odprite sistemske<br/>nastavitve (glejte<br/>Nastavitev sistema).</li> <li>Pojdite na Advanced<br/>Chipset Features<br/>(napredne funkcije<br/>sistemskega nabora) in<br/>izberite Onboard Audio<br/>Controller (vgrajeni avdio<br/>krmilnik) ter spremenite<br/>nastavitev na Disabled<br/>(onemogočeno).</li> <li>Priključite zunanje avdio<br/>naprave na priključke<br/>zvočne kartice.</li> </ol> | <ol> <li>Odprite sistemske<br/>nastavitev (glejte<br/>Nastavitev sistema).</li> <li>Pojdite na Advanced<br/>Chipset Features<br/>(napredne funkcije<br/>sistemskega nabora) in<br/>izberite Onboard Audio<br/>Controller (vgrajeni<br/>avdio krmilnik) ter<br/>spremenite nastavitev<br/>na Enabled<br/>(omogočeno).</li> <li>Priključite zunanje<br/>avdio naprave na</li> </ol> |

|                    |                                                                                                    | priključke na zadnji<br>strani računalnika.                                                                                                    |
|--------------------|----------------------------------------------------------------------------------------------------|----------------------------------------------------------------------------------------------------|
| Omrežna<br>kartica | <ol> <li>Odprite sistemske<br/>nastavitve (glejte<br/><u>Nastavitev sistema</u>).</li> <li>Pojdite na Advanced<br/>Chipset Features<br/>(napredne funkcije<br/>sistemskega nabora) in<br/>izberite Onboard LAN<br/>Controller (vgrajeni LAN<br/>krmilnik) ter spremenite<br/>nastavitev na Disabled<br/>(onemogočeno).</li> <li>Povežite omrežni kabel s<br/>priključkom omrežne<br/>kartice.</li> </ol> | <ol> <li>Odprite sistemske<br/>nastavitve (glejte<br/><u>Nastavitev sistema</u>).</li> <li>Pojdite na Advanced<br/>Chipset Features<br/>(napredne funkcije<br/>sistemskega nabora) in<br/>izberite Onboard LAN<br/>Controller (vgrajeni LAN<br/>krmilnik) ter spremenite<br/>nastavitev na Enabled<br/>(omogočeno).</li> <li>Povežite omrežni kabel<br/>z vgrajenim omrežnim<br/>priključkom.</li> </ol> |

<u>Nazaj na vsebino</u>

### Zamenjava baterije Dell Studio XPS<sup>TM</sup> 435MT servisni priročnik

- OPOZORILO: Predno pričnete z delom v notranjosti računalnika, preberite varnostne informacije, ki so priložene računalniku. Za dodatne informacije o varnem delu obiščite domačo stran za skladnost s predpisi na naslovu www.dell.com/regulatory\_compliance.
- OPOZORILO: Pri nepravilni namestitvi lahko nova baterija eksplodira. Baterijo zamenjajte samo z enakim ali enakovrednim tipom, ki jo
  priporoča proizvajalec. I zrabljene baterije vrzite proč v skladu z navodili proizvajalca.
- 1. Zabeležite vse zaslone v sistemskih nastavitvah (glejte Nastavitev sistema), da lahko kasneje obnovite pravilne nastavitvev v koraku 10.
- 2. Sledite postopkom v Preden začnete.
- 3. Odstranite pokrov računalnika (glejte Zamenjava pokrova računalnika).
- 4. Poiščite režo za baterijo (glejte Komponente sistemske plošče).
- PREVIDNO: Če baterijo ločite iz podnožja na silo s topim orodjem, bodite previdni, da se s predmetom ne dotaknete sistemske plošče. Preden se lotite odstranjevanja baterije, poskrbite, da predmet vstavite med baterijo in podnožje. V nasprotnem primeru lahko poškodujete sistemsko ploščo tako, da iztaknete podnožje ali prekinete vezje na sistemski plošči.

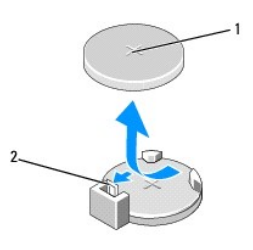

### 1 baterija (pozitivna stran) 2 ročica za izpust baterije

- 5. Pazljivo odmaknite ročico za izpust baterije stran od baterije in baterija bo izskočila.
- 6. Odstranite baterijo iz sistema in jo odvrzite na ustrezen način.
- 7. Vstavite novo baterijo v režo, stran z oznako «+» mora biti usmerjena navzgor, ter nato baterijo pritisnite na svoje mesto.

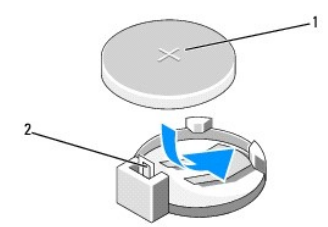

### 1 baterija (pozitivna stran) 2 ročica za izpust baterije

- 8. Ponovno namestite pokrov računalnika (glejte Zamenjava pokrova računalnika).
- 9. Priklopite računalnik in naprave v električne vtičnice in jih nato vklopite.
- 10. Odprite sistemske nastavitve (glejte Nastavitev sistema) in obnovite nastavitve, ki ste jih zabeležili v koraku 1.

### Zamenjava pokrova računalnika Dell Studio XPS<sup>TM</sup> 435MT servisni priročnik

▲ OPOZORILO: Predno pričnete z delom v notranjosti računalnika, preberite varnostne informacije, ki so priložene računalniku. Za dodatne informacije o varnem delu obiščite domačo stran za skladnost s predpisi na naslovu www.dell.com/regulatory\_compliance.

OPOZORILO: Pred odstranitvijo pokrova vedno odklopite računalnik iz stenske vtičnice, da s tem preprečite možnost električnega udara, telesnih poškodb zaradi vrtenja ventilatorja ali drugih nepričakovanih poškodb.

🛆 PREVI DNO: Zagotovite dovolj prostora, kamor lahko postavite računalnik z odstranjenim pokrovom - vsaj 30 cm prostora na mizi.

- 1. Sledite postopkom v Preden začnete.
- 2. Računalnik položite na bok tako, da je pokrov računalnika usmerjen navzgor.
- 3. Če je potrebno odklenite ključavnico.
- 4. Z uporabo ploščatega izvijača odstranite vijaka s katerima je zavarovano ohišje.

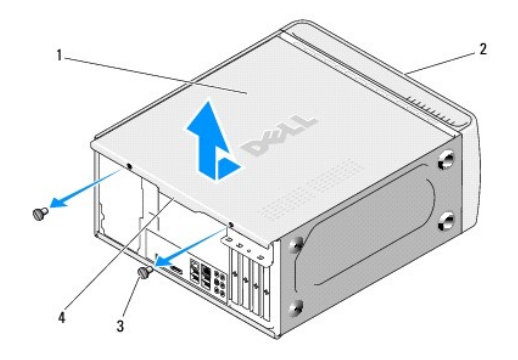

| 1 | pokrov ra <b>č</b> unalnika | 2 | sprednja stran računalnika |
|---|-----------------------------|---|----------------------------|
| 3 | vijaka(2)                   | 4 | dr <b>ž</b> alo pokrova    |

5. Povlecite ročaj pokrova proti hrbtni strani računalnika in dvignite računalniški pokrov vstran od računalnika.

- 6. Računalniški pokrov položite na varno mesto.
- 7. Pokrov računalnika ponovno namestite po obratnem vrstnem redu postopka za odstranitev.

### Zamenjava procesorja Dell Studio XPS<sup>™</sup> 435MT servisni priročnik

- OPOZORILO: Predno pričnete z delom v notranjosti računalnika, preberite varnostne informacije, ki so priložene računalniku. Za dodatne
  informacije o varnem delu obiščite domačo stran za skladnost s predpisi na naslovu www.dell.com/regulatory\_compliance.
- PREVIDNO: Ne opravljajte teh korakov, če niste seznanjeni z odstranjevanjem in zamenjavo strojne opreme. Nepravilno izvajanje teh korakov lahko poškoduje sistemsko ploščo. Za tehnično pomoč si oglejte Navodila za namestitev.
- 1. Sledite postopkom v Preden začnete.
- 2. Odstranite pokrov računalnika (glejte Zamenjava pokrova računalnika).
- 🛕 OPOZORI LO: Kljub plastični zaščiti se lahko sklop ventilatorja in toplotnega odvoda med normalnim delovanjem zelo segreje. Preden se ga dotaknete pustite, da se ohladi.
- Odklopite napajalne kable iz električnega priključka za procesor (PWR2) in glavnega električnega priključka (PWR1) na sistemski plošči (glejte 3. Komp sistemske plo**šč**e).
- 4. Odstranite ventilator procesorja in sklop toplotnega odvoda iz računalnika (glejte Zamenjava ventilatorja na procesorju in sklopu toplotnega odvoda).

💋 OPOMBA: Pri zamenjavi procesorja ponovno uporabite prvotni sklop hladilnika razen, če novi procesor potrebuje tudi novi sklop hladilnika.

- 5. Pritisnite in potisnite sprostitveno ročico navzdol in navzven, da jo s tem sprosite z jezička.
- 6. Odprite pokrov procesorja.

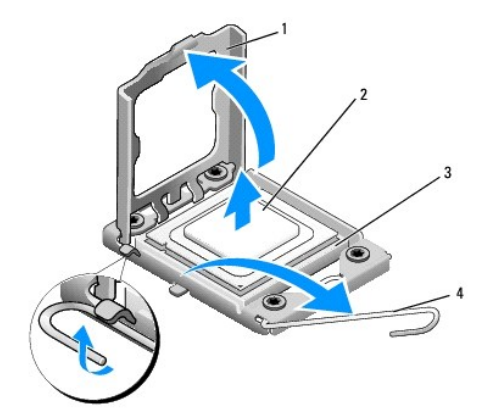

| 1 | pokrov procesorja | 2 | procesor            |
|---|-------------------|---|---------------------|
| 3 | reža              | 4 | vzvod za sprostitev |

7. Dvignite procesor iz vtičnice in jo shranite na varno in zaščiteno mesto.

Sprostitveni vzvod pustite razširjen v sprostitvenem položaju, da s tem pripravite podnožje za novi procesor.

🛆 PREVIDNO: Pri odstranitvi ali zamenjavi procesorja se ne dotikajte nožic znotraj vtičnice ali pazite, da na nožice v vtičnici ne padejo predmeti.

PREVIDNO: Ozemljite se z dotikom nepobarvane kovinske površine na hrbtni strani računalnika.

8. Iz embalaže vzamite novi procesor in pri tem pazite, da se ne dotaknete spodnje strani procesorja.

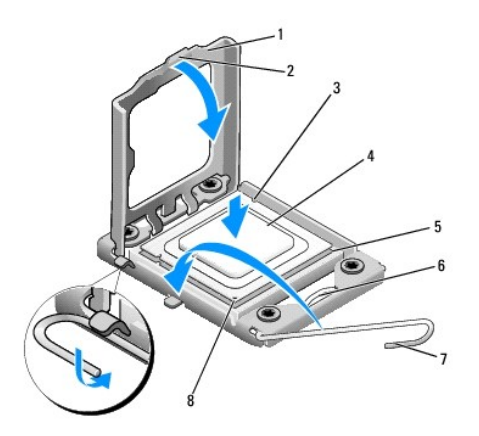

| 1 | pokrov procesorja       | 2 | jeziček                       |
|---|-------------------------|---|-------------------------------|
| 3 | zareza za poravnavo (2) | 4 | procesor                      |
| 5 | reža                    | 6 | osrednji zapah pokrova        |
| 7 | vzvod za sprostitev     | 8 | indikator nožice 1 procesorja |

9. Če sprostitvena ročica na vtičnici ni povsem razširjena, jo prestavite v ta položaj.

🛆 PREVIDNO: Procesor morate pravilno namestiti v podnožje, da pri zagonu računalnika ne povzročite trajne poškodbe procesorja in računalnika.

A PREVIDNO: Nožice na podnožju so občutljive. Zagotovite pravilno poravnavo procesorja s podnožjem in pri zamenjaviž procesorja ne uporabite prekomerne sile, da s tem ne povzročite škode. Nožic na sistemski plošči se ne dotikajte in jih ne zvijajte.

- 10. Usmerite sprednji in zadnji zarezi za poravnavo na procesorju s sprednjo in zadnjo zarezo za poravnavo na podnožju.
- 11. Poravnajte robove nožice 1 procesorja in podnožja.

PREVIDNO: Zagotovite pravilno poravnavo procesorja s podnožjem in pri nameščanju procesorja ne uporabite prekomerne sile, da s tem ne povzročite škode.

- 12. Procesor pazljivo položite v vtičnico in preverite pravilen položaj namestitve.
- 13. Ko je procesor pravilno nameščen v vtičnico, zaprite pokrov procesorja.

OPOMBA: Jeziček na pokrovu procesorja mora biti nameščen pod osrednjim zapahom na vtičnici.

- 14. Pomaknite sprostitveni vzvod podnožja nazaj proti podnožju, da se ta zaskoči na svoje mesto in s tem zavaruje procesor.
- 15. Obrišite termalno pasto z dna hladilnika.
- PREVIDNO: Nanesite novo termalno pasto. Nova termalna pasta je kritičnega pomena za zagotovitev ustrezne termalne vezi, ki je potrebna za optimalno delovanje procesorja.
- 16. Na vrh procesorja nanesite novo termalno pasto.
- 17. Ponovno namestite ventilator procesorja in sklop hladilnik (glejte Zamenjava ventilatorja na procesorju in sklopu toplotnega odvoda).
- A PREVIDNO: Preverite, ali sta ventilator procesorja in sklop hladilnika pravilno nameščena in pritrjena.
- Priključite napajalne kable na električni priključek za procesor (PWR2) in glavni električni priključek (PWR1) na sistemski plošči (glejte Komponente sistemske plošče).
- 19. Ponovno namestite pokrov računalnika (glejte Zamenjava pokrova računalnika).
- 20. Priklopite računalnik in naprave v električne vtičnice in jih nato vklopite.

<u>Nazaj na vsebino</u>

### Zamenjava pogonov Dell Studio XPS<sup>TM</sup> 435MT servisni priročnik

- Zamenjava trdega diska
- Zamenjava optičnega pogor
- Zamenjava naprave FlexDock
- Odstranjevanje snemljive kovinske plošče za FlexDock
- Ponovno namestitev vstavka pogona FlexDock
- Ponovna namestitev vstavka pogonske plošče
- OPOZORILO: Predno pričnete z delom v notranjosti računalnika, preberite varnostne informacije, ki so priložene računalniku. Za dodatne
  informacije o varnem delu obiščite domačo stran za skladnost s predpisi na naslovu www.dell.com/regulatory\_compliance.
- OPOMBA: Sistemska plošča ne podpira IDE naprav.
- OPOMBA: 3,5 palčna naprava FlexDock ni zamenljiva z nosilcem trdega diska.

### Zamenjava trdega diska

- PREVIDNO: Če boste zamenjali trdi disk na katerem se nahajajo podatki, ki jih želite obdržati, ustvarite pred začetkom naslednjega postopka varnostno kopijo svojih datotek.
- 1. Sledite postopkom v Preden začnete.
- 2. Odstranite pokrov računalnika (glejte Zamenjava pokrova računalnika).
- 3. S trdega diska odklopite napajalne in podatkovne kable.

OPOMBA: Če trdega diska ne boste ponovno namestili, odklopite drugi konec podatkovnega kabla s sistemske plošče in ga postavite na stran. Podatkovni kabel lahko uporabite pri kasnejši namestitvi trdega diska.

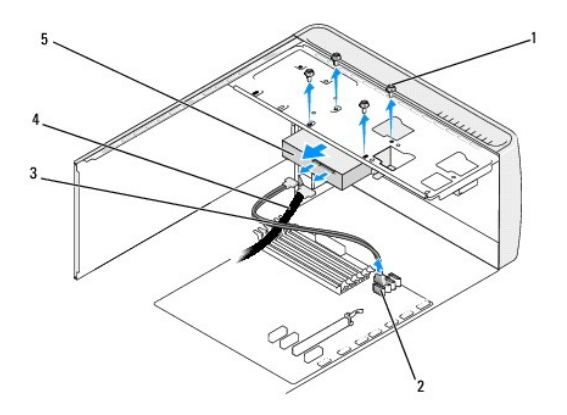

| 1 | vijaki (4)          | 2 | priključek sistemske plošče (kateri koli razpoložljiv<br>priključek SATA0, SATA1, SATA2 in SATA3) |
|---|---------------------|---|---------------------------------------------------------------------------------------------------|
| 3 | podatkovni<br>kabel | 4 | napajalni kabel                                                                                   |
| 5 | trdi disk           |   |                                                                                                   |

4. Odstranite štiri vijake s katerimi je pritrjen trdi disk na ohišje.

### PREVIDNO: Pri odstranjevanju ali zamenjavi trdega diska pazite, da ne popraskate vezje trdega diska.

- 5. Potisnite trdi disk proti zadnjemu delu računalnika.
- 6. Za zamenjavo trdega diska glejte dokumentacijo za pogon in preverite ali je le-ta združljiv z vašim računalnikom.
- 7. Potisnite trdi disk v ležišče za trdi disk.

- 8. Poravnajte štiri luknje za vijake na trdem disku z luknjami za vijake na ležišču za trdi disk.
- 9. Ponovno vstavite štiri vijake s katerimi je trdi disk pritrjen na ohišje.
- 10. Na trdi disk priključite napajalne in podatkovne kable.
- 11. Preverite ali so vsi kabli ustrezno nameščeni in pritrjeni.
- 12. Ponovno namestite pokrov računalnika (glejte Zamenjava pokrova računalnika).
- 13. Priklopite računalnik in naprave v električne vtičnice in jih nato vklopite.

# Zamenjava optičnega pogona

- 1. Sledite postopkom v Preden začnete.
- 2. Odstranite pokrov računalnika (glejte Zamenjava pokrova računalnika).
- 3. Odstranite sprednjo ploščo (glejte Zamenjava sprednje plošče).

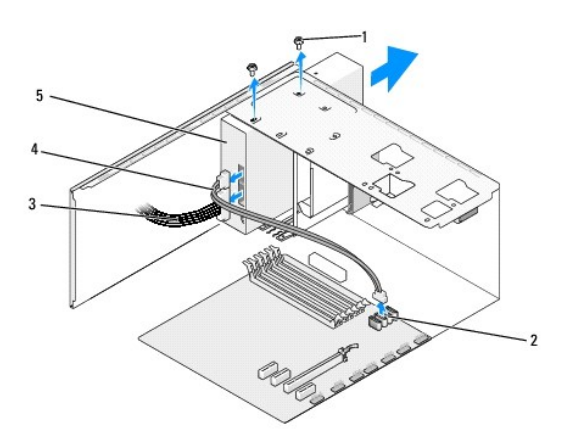

| 1 | vijaka(2)                 | 2 | priključek sistemske plošče (kateri koli razpoložljiv<br>priključek SATAO, SATA1, SATA2 in SATA3) |
|---|---------------------------|---|---------------------------------------------------------------------------------------------------|
| 3 | napajalni<br>kabel        | 4 | podatkovni kabel                                                                                  |
| 5 | opti <b>č</b> ni<br>pogon |   |                                                                                                   |

4. Odklopite napajalni kabel in podatkovni kabel z zadnje strani optičnega pogona.

OPOMBA: Če boste odstranili edini optični pogon v vašem računalniku in ga trenutno ne nameravate ponovno namestiti, odklopite podatkovni kabel s sistemske plošče in ga postavite na stran.

- 5. Odstranite vijaka s katerima je optični pogon pritrjen na ohišje.
- 6. Potisnite in izvlecite optični pogon skozi sprednji del računalnika.
- 7. Če ne boste ponovno nameščali pogona:
  - a. Namestite vmesnik pogonske plošče (glejte Ponovna namestitev vstavka pogonske plošče).
  - b. Pojdite na korak 12.
- 8. Če ponovno nameščate optični pogon ali nameščate novega, potisnite pogon na svoje mesto.
- 9. Poravnajte reže za vijake na optičnem pogonu z režami za vijake na ležišču optičnega pogona.

- 10. Ponovno vstavite vijaka s katerima je optični pogon pritrjen na ohišje.
- 11. Na optični pogon priključite napajalne in podatkovne kable.
- 12. Ponovno namestite sprednji vmesnik (glejte Zamenjava sprednje plošče).
- 13. Ponovno namestite pokrov računalnika (glejte Zamenjava pokrova računalnika).
- 14. Priključite vaš računalnik in naprave na električne vtičnice in jih nato vklopite.

OPOMBA: Če ste namestili nov pogon glejte dokumentacijo, ki je priložena pogonu, za navodila o namestitvi kakršnekoli programske opreme potrebne za delovanje pogona.

# Zamenjava naprave FlexDock

- 1. Sledite postopkom v Preden začnete.
- 2. Odstranite pokrov računalnika (glejte Zamenjava pokrova računalnika)
- 3. Odstranite sprednjo ploščo (glejte Zamenjava sprednje plošče).

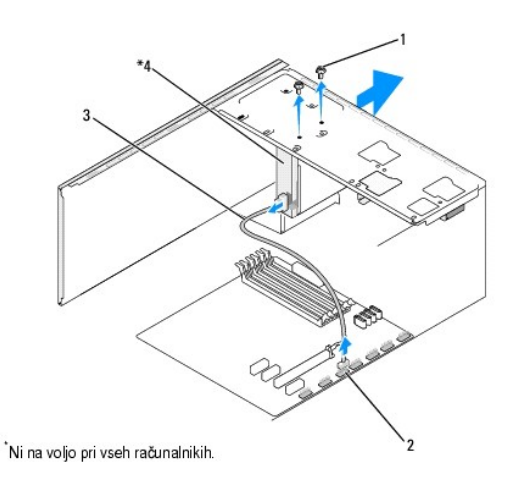

| 1 | vijaka po meri (2) | 2 | FlexDock USB priključek (F_USB4) |
|---|--------------------|---|----------------------------------|
| 3 | FlexDock USB kabel | 4 | Naprava FlexDock                 |

- Odklopite FlexDock USB kabel s hrbtne strani naprave FlexDock in s FlexDock USB priključka (F\_USB4) na sistemski plošči (glejte Komponente sistemske plošče).
- 5. Odstranite dva vijaka s katerima je pritrjena naprava FlexDock
- 6. Izvlecite napravo FlexDock skozi sprednji del računalnika.
- Če ne boste ponovno namestili FlexDock, zamenjajte vstavek pogonske plošče (glejte <u>Ponovna namestitev vstavka pogonske plošče</u>) in nadaljujte s korakom <u>korak 13</u>.
- 8. Če nameščate novo napravo FlexDock:
  - a. Po potrebi odstranite vstavek pogonske plošče (glejte Ponovna namestitev vstavka pogonske plošče).
  - b. Po potrebi odstranite snemljivo kovinsko ploščico za FlexDock (glejte Odstranjevanje snemljive kovinske plošče za FlexDock).
  - c. Odstranite napravo FlexDock iz embalaže.
- 9. Pazljivo potisnite napravo FlexDock v režo za napravo FlexDock.
- 10. Poravnajte luknje za vijake na napravi FlexDock z luknjami za vijake v odprtini FlexDock.

11. Ponovno vstavite dva vijaka s katerima je pritrjena naprava FlexDock.

OPOMBA: Pred priključitvijo kabla naprave FlexDock morate namestiti napravo FlexDock.

- Priključite FlexDock USB kabel na hrbtno stran naprave FlexDock in na FlexDock USB priključek (F\_USB4) na sistemski plošči (glejte Komponente sistemske plošče).
- 13. Ponovno namestite sprednji vmesnik (glejte Zamenjava sprednje plošče).
- 14. Ponovno namestite pokrov računalnika (glejte Zamenjava pokrova računalnika).
- 15. Priklopite računalnik in naprave v električne vtičnice in jih nato vklopite.

# Odstranjevanje snemljive kovinske plošče za FlexDock

Poravnajte konico izvijača Phillips z režo na snemljivi kovinski plošči in zasučite vijak navzven, da s tem prelomite in odstranite kovinsko ploščo.

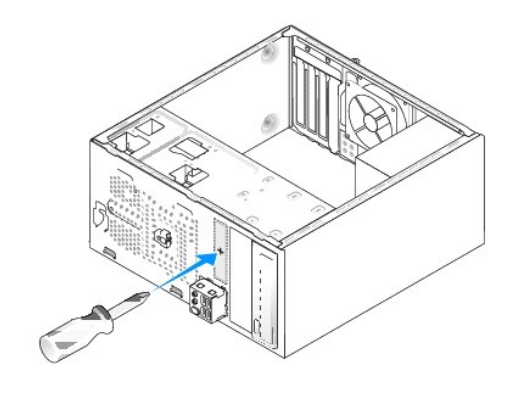

# Ponovna namestitev vstavka pogona FlexDock

- A PREVIDNO: Za izpolnjevanje FCC predpisov priporočamo, da namestite vstavek pogonske plošče vsakokrat, ko odstranite FlexDock iz računalnika.
- 1. Odstranite sprednjo ploščo (glejte Zamenjava sprednjega I/O vmesnika).
- 2. Narahlo potisnite navznoter ročico vstavka, da s tem sprostite zaporo.
- 3. Povlecite vstavek pogona FlexDock stran od sprednje plošče.
- 4. Za ponovno namestitev vstavka pogona FlexDock, poravnajte vstavek za pogon FlexDock.
- 5. Potiskajte ročico vstavka proti sprednji plošči dokler se na zaskoči na mesto.

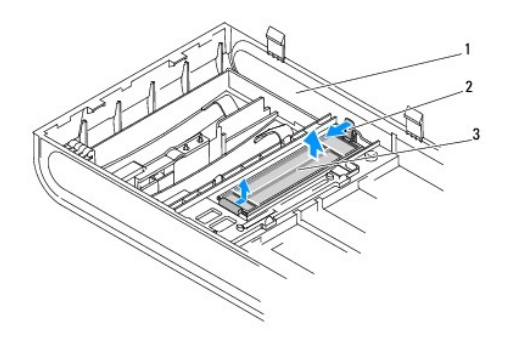

| 1 | 1 sprednja plo <b>šč</b> a |  | ro <b>č</b> ica vstavka |
|---|----------------------------|--|-------------------------|
| 3 | 3 vstavek pogona FlexDock  |  |                         |

# Ponovna namestitev vstavka pogonske plošče

Poravnajte vstavek pogonske plošče z robovi prazne reže FlexDocka ali optičnega pogona in potiskajte vstavek plošče dokler se ne zaskoči na mestu.

A PREVIDNO: Za izpolnjevanje FCC predpisov priporočamo, da namestite vstavek pogonske plošče vsakokrat, ko iz računalnika odstranite FlexDock ali optični pogon.

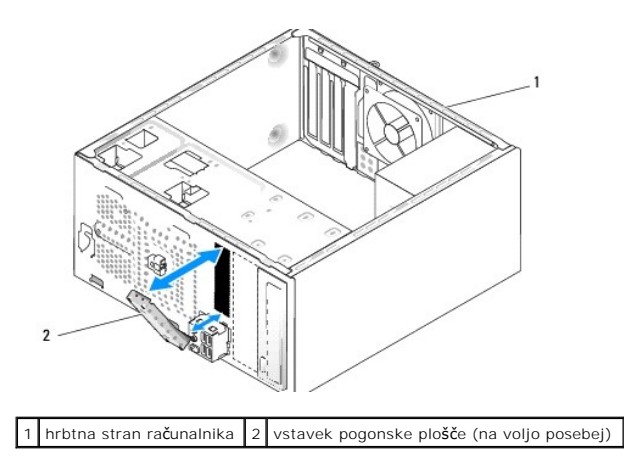

### Zamenjava ventilatorja Dell Studio XPS™ 435MT servisni priročnik

- Zamenjava ventilatorja za ohišje
- Zamenjava ventilatorja na procesorju in sklopu toplotnega odvoda

OPOZORILO: Predno pričnete z delom v notranjosti računalnika, preberite varnostne informacije, ki so priložene računalniku. Za dodatne
informacije o varnem delu obiščite domačo stran za skladnost s predpisi na naslovu www.dell.com/regulatory\_compliance.

# Zamenjava ventilatorja za ohišje

🛆 PREVIDNO: Ko odstranjujete ventilator z ohišja, se ne dotikajte rezil ventilatorja. S tem lahko poškodujete ventilator.

- 1. Sledite postopkom v Preden začnete.
- 2. Odstranite pokrov računalnika (glejte Zamenjava pokrova računalnika).
- 3. Odklopite kabel ventilatorja na ohišju s priključka sistemske plošče (AUX\_FAN1).
- 4. Odstranite štiri vijake s katerimi je pritrjen ventilator na ohišje.
- 5. Dvignite ventilator na ohišju proč od računalnika.

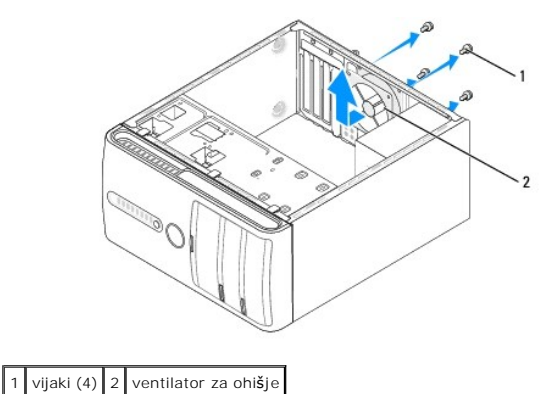

- 6. Ventilator na ohišju zamenjate tako, da ga potisnete proti zadnjemu delu računalnika.
- 7. Ponovno vstavite štiri vijake s katerimi je pritrjen ventilator na ohišje.
- 8. Združite kabel ventilatorja na ohišju s priključkom sistemske plošče (AUX\_FAN1).
- 9. Ponovno namestite pokrov računalnika (glejte Zamenjava pokrova računalnika).

## Zamenjava ventilatorja na procesorju in sklopu toplotnega odvoda

OPOZORILO: Kljub plastični zaščiti se lahko sklop ventilatorja in toplotnega odvoda med normalnim delovanjem zelo segreje. Preden se ga dotaknete pustite, da se ohladi.

- A PREVIDNO: Ventilator procesorja in sklop toplotnega odvoda je enojna enota. Ne poizkušajte ločiti ventilator.
- 1. Sledite postopkom v Preden začnete.
- 2. Odstranite pokrov računalnika (glejte Zamenjava pokrova računalnika).
- 3. Odklopite kabel ventilatorja na procesorju s priključka CPU\_FAN na sistemski plošči (glejte Komponente sistemske plošče).

- 4. Pazljivo odmaknite katere koli kable, ki so napeljani preko ventilatorja na procesorju in sklopu toplotnega odvoda.
- PREVIDNO: Za najbolj učinkovito hlajenje procesorja se ne dotikajte območja za odvajanje toplote na sklopu hladilnega telesa procesorja. Olja na vaši koži lahko zmanjšajo sposobnost termalnih ploščic za odvajanje toplote.
- 5. Odvijte štiri zaščitne vijake s katerimi je pritrjen ventilator procesorja in sklop toplotnega odvoda.
- PREVIDNO: Ko odstranite enoto ventilatorja procesorja in sklopa toplotnega odvoda, ga položite z glavo navzdol ali na bok, da ne poškodujete toplotnega vmesnika odvoda.
- 6. Dvignite ventilator procesorja in sklop toplotnega odvoda iz računalnika in ga postavite na stran.

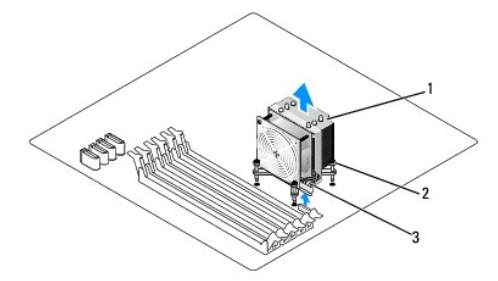

| 1 | ventilator na procesorju in sklop toplotnega odvoda          | 2 | za <b>šč</b> itni vijak (4) |
|---|--------------------------------------------------------------|---|-----------------------------|
| 3 | kabel ventilatorja na procesorju in sklopu toplotnega odvoda |   |                             |

💋 OPOMBA: Ventilator procesorja in sklopa toplotnega odvoda se lahko razlikuje od prikazanega na zgornji ilustraciji.

- 7. Za zamenjavo ventilatorja na procesorju in sklopu toplotnega odvoda pobrišite termalno pasto z dna toplotnega odvoda.
- PREVIDNO: Nanesite novo termalno pasto. Nova termalna pasta je kritičnega pomena za zagotovitev ustrezne termalne vezi, ki je potrebna za optimalno delovanje procesorja.
- 8. Na vrh procesorja nanesite novo termalno pasto.
- 9. Poravnajte štiri varnostne vijake na ventilatorju in sklopu toplotnega odvoda z luknjicami na sistemski plošči.
- 10. Zategnite štiri zaščitne vijake s katerimi je pritrjen ventilator na procesorju in sklopu toplotnega odvoda.

**OPOMBA:** Preverite, ali sta ventilator procesorja in sklop hladilnika pravilno nameščena in pritrjena.

- 11. Priključite kabel za ventilator procesorja in sklop toplotnega odvoda na priključek CPU\_FAN sistemske plošče (glejte Komponente sistemske plošče).
- 12. Ponovno namestite pokrov računalnika (glejte Zamenjava pokrova računalnika).

13. Priključite vaš računalnik in naprave na električne vtičnice in jih nato vklopite.

# Zamenjava sprednje plošče Dell Studio XPS™ 435MT servisni priročnik

OPOZORILO: Predno pričnete z delom v notranjosti računalnika, preberite varnostne informacije, ki so priložene računalniku. Za dodatne
informacije o varnem delu obiščite domačo stran za skladnost s predpisi na naslovu www.dell.com/regulatory\_compliance.

- 1. Sledite postopkom v Preden začnete.
- 2. Odstranite pokrov računalnika (glejte Zamenjava pokrova računalnika).

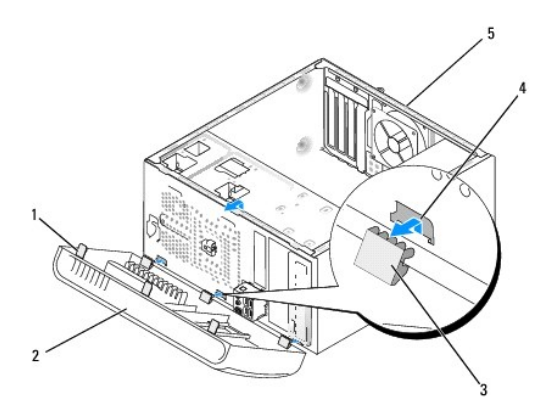

| 1 | prijemala sprednje plo <b>šč</b> e (3) | 2 | sprednja plo <b>šč</b> a |
|---|----------------------------------------|---|--------------------------|
| 3 | spojke sprednje plo <b>šč</b> e (3)    | 4 | odprtina za spojko       |
| 5 | hrbtna stran ra <b>č</b> unalnika      |   |                          |

3. Primite in dvignite posamezno prijemalo sprednje plošče, da s tem snamete ploščo s sprednjega dela računalnika.

- 4. Zavrtite in odmaknite sprednjo ploščo stran od računalnika, da s tem odstranite spojke sprednje plošče iz odprtin za spojke.
- 5. Za ponovno namestitev sprednje plošče, poravnajte in vstavite spojke sprednje plošče v odprtino za spojke.
- 6. Zavrtite sprednjo ploščo proti računalniku, da se ta zaskoči na sprednjem delu računalnika.
- 7. Ponovno namestite pokrov računalnika (glejte Zamenjava pokrova računalnika).

### Zamenjava sprednjega V/I vmesnika Dell Studio XPS<sup>TM</sup> 435MT servisni priročnik

- OPOZORILO: Predno pričnete z delom v notranjosti računalnika, preberite varnostne informacije, ki so priložene računalniku. Za dodatne
  informacije o varnem delu obiščite domačo stran za skladnost s predpisi na naslovu www.dell.com/regulatory\_compliance.
- 1. Sledite postopkom v Preden začnete.
- 2. Odstranite pokrov računalnika (glejte Zamenjava pokrova računalnika).
- 3. Odstranite sprednjo ploščo (glejte Zamenjava sprednje plošče).
- 4. Odstranite kakršne koli razširitvene kartice (glejte Zamenjava kartice PCI Express).
- PREVIDNO: Zapomnite si usmeritev vsakega kabla preden ga odklopite, da pri ponovni priključitvi ne zamešate kablov. Nepravilno priključen ali odklopljen kabel lahko povzroči težave z računalnikom.
- 5. Odklopite kable, ki so priključeni na V/I vmesnik preko sistemske plošče.
- 6. Odstranite vijak s katerim je V/I vmesnik pritrjen na ohišje.
- 7. Pazljivo odstranite obstoječ V/I vmesnik iz računalnika.

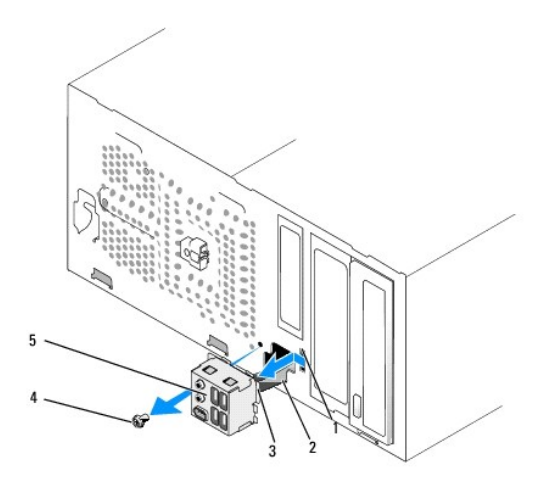

| 1 | odprtina za spojko V/I vmesnika | 2 | kabli |
|---|---------------------------------|---|-------|
| 3 | spojka V/I vmesnika             | 4 | vijak |
| 5 | 5 V/I plošča                    |   |       |

8. Za ponovno namestitev V/I vmesnika, poravnajte in potisnite spojko V/I vmesnika v odprtino za spojko V/I vmesnika.

- 9. Ponovno vstavite vijak s katerim je V/I vmesnik pritrjen na ohišje.
- 10. Priključite kable na sistemsko ploščo.
- 11. Ponovno namestite kakršne koli razširitvene kartice (glejte Zamenjava kartice PCI Express).
- 12. Ponovno namestite sprednji vmesnik (glejte Zamenjava sprednje plošče).
- 13. Ponovno namestite pokrov računalnika (glejte Zamenjava pokrova računalnika).
- 14. Priključite vaš računalnik in naprave na električne vtičnice in jih nato vklopite.

<u>Nazaj na vsebino</u>

### Zamenjava pomnilniških modulov Dell Studio XPS<sup>TM</sup> 435MT servisni priročnik

- OPOZORILO: Predno pričnete z delom v notranjosti računalnika, preberite varnostne informacije, ki so priložene računalniku. Za dodatne
  informacije o varnem delu obiščite domačo stran za skladnost s predpisi na naslovu www.dell.com/regulatory\_compliance.
- 1. Sledite postopkom v Preden začnete.
- 2. Odstranite pokrov računalnika (glejte Zamenjava pokrova računalnika)
- 3. Poiščite pomnilniške module na sistemski plošči (glejte Komponente sistemske plošče).
- 4. Varnostni zatič na vsaki strani priključka pomnilniškega modula potisnite navzven.

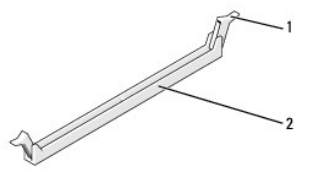

| 1 | pritrdilna sponka | 2 | prikliuček za pomnilniški mod | ul  |
|---|-------------------|---|-------------------------------|-----|
|   | pritruma sponka   | 2 | prikijucek za pominimiski mo  | JU. |

5. Primite modul in ga povlecite navzgor.

Če imate težave pri odstranjevanju modula, ga previdno nagibajte nazaj in naprej, da ga s tem sprostite iz reže.

- △ PREVIDNO: Ne nameščajte pomnilniških modulov ECC.
- △ PREVIDNO: Če med posodobitvijo pomnilnika iz računalnika odstranite prvotne pomnilniške module, jih držite ločeno od katerih koli novih modulov, ki jih imate tudi, če ste nove module kupili od Dell<sup>™</sup>. Če je možno ne združujte prvotni pomnilniški modul z novim pomnilniškim modulom. To lahko povzroči nepravilni zagon vašega računalnika. Priporočene konfiguracije pomnilnika so: Par pomnilniških modulov nameščenih v DIMM priključkih 1, 2 in 3. ali

Par pomnilniških modulov nameščenih v DIMM priključkih 1, 2 in 3 in drugi par pomnilniških modulov nameščenih v DIMM priključkih 4, 5 in 6.

OPOMBA: Če namestite mešane pare pomnilnika PC3-10600 (DDR3 1333-MHz) in PC3-8500 (DDR3 1066-MHz), moduli delujejo pri hitrosti najpočasnejšega modula.

 Preden namestite module v katere koli ostale priključke, namestite enojni pomnilniški modul v DIMM priključek 1 (priključek, ki je drugi najbližji procesorju).

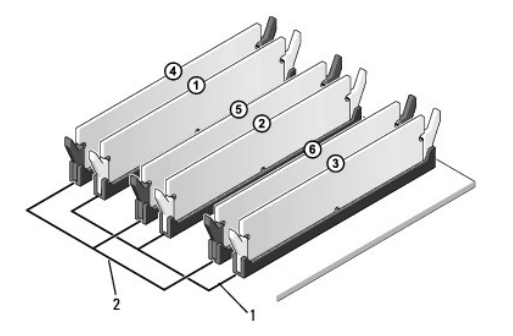

| 1 | par pomnilniških modulov v<br>priključku DIMM_1, DIMM_2 in<br>DIMM_3 | 2 | par pomnilniških modulov v<br>priključku DIMM_4, DIMM_5 in<br>DIMM_6 |
|---|----------------------------------------------------------------------|---|----------------------------------------------------------------------|
|---|----------------------------------------------------------------------|---|----------------------------------------------------------------------|

7. Poravnajte zarezo na dnu modula z jezičkom na priključku pomnilniškega modula.

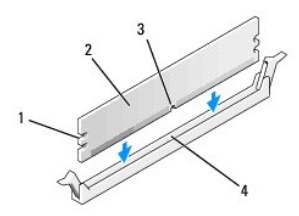

| 1 | izreza (2) | 2 | pomnilniški modul                          |
|---|------------|---|--------------------------------------------|
| 3 | zareza     | 4 | jeziček na priključku pomnilniškega modula |

- PREVIDNO: Modul potisnite naravnost navzdol in pri tem na vsak konec pritiskajte z enakomerno silo, da s tem preprečite poškodbo pomnilniškega modula.
- 8. Potiskajte modul v priključek, dokler se ne zaskoči na svoje mesto.

Če ste modul vstavili pravilno, se bosta pritrdilni sponki zaskočili v izreza na obeh koncih modula.

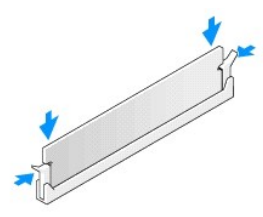

- 9. Ponovno namestite pokrov računalnika (glejte Zamenjava pokrova računalnika).
- 10. Priklopite računalnik in naprave v električne vtičnice in jih nato vklopite.
- 11. Če se prikaže sporočilo, ki navaja spremembo količine pomnilnika, pritisnite <F1> za nadaljevanje.
- 12. Prijavite se v računalnik.
- 13. Desno kliknite ikono My Computer (moj računalnik) na namizju Microsoft<sup>®</sup>Windows<sup>®</sup> in kliknite Properties (lastnosti).
- 14. Kliknite jeziček Splošno.
- 15. Preverite navedeno količino pomnilnika (RAM), da s tem potrdite pravilno namestitev pomnilnika.

### Namestitev napajalnika Dell Studio XPS™ 435MT servisni priročnik

- OPOZORILO: Predno pričnete z delom v notranjosti računalnika, preberite varnostne informacije, ki so priložene računalniku. Za dodatne
  informacije o varnem delu obiščite domačo stran za skladnost s predpisi na naslovu www.dell.com/regulatory\_compliance.
- OPOZORILO: Pred odstranitvijo pokrova vedno odklopite računalnik iz stenske vtičnice, da s tem preprečite možnost električnega udara, telesnih poškodb zaradi vrtenja ventilatorja ali drugih nepričakovanih poškodb.  $\wedge$
- PREVIDNO: Ne opravljajte teh korakov, če niste seznanjeni z odstranjevanjem in zamenjavo strojne opreme. Nepravilno sledenje korakom lahko povzroči poškodobo računalnika. Za tehnično pomoč glejte Navodila za namestitev.
- 1. Sledite postopkom v Preden začnete.
- 2. Odstranite pokrov računalnika (glejte Zamenjava pokrova računalnika).
- 🛆 PREVIDNO: Preden odklopite napajalne kable si zapomnite mesto in identifikacijsko oznako posameznega napajalnega priključka.
- 3. Sledite napajalnim kablom za enosmerni tok, ki izhajajo iz napajalnika in odklopite vse priključene napajalne kable.

OPOMBA: Pri odstranjevanju kablov s sistemske plošče in pogonov si zapomnite napeljavo napajalnih kablov za enosmerni tok pod jezički, v ohišju računalnika. Pri ponovnem nameščanju morate te kable namestiti pravilno, da jih ne stisnete ali preščipnete.

4. Odstranite štiri vijake s katerim je pritrjen napajalnik na ohišje računalnika.

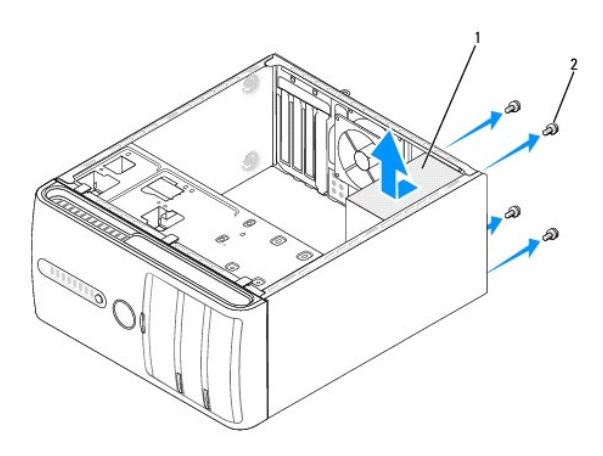

#### 1 napajalnik 2 vijaki (4)

5. Potisnite napajalnik proti sprednjemu delu računalnika in ga izvlecite ven.

6. Potisnite nadomestni napajalnik proti zadnjemu delu računalnika.

🛕 OPOZORILO: Nepravilna zamenjava in zategnitev vseh vijakov lahko povzroči električni udar, saj so ti vijaki ključni del ozmeljitve sistema.

7. Ponovno namestite štiri vijake, s katerimi je napajalnik pritrjen na ohišje računalnika.

🛆 PREVIDNO: Vstavite napajalne kable za enosmerni tok (DC) pod jezičke ohišja. Kabli morajo biti pravilno napeljani, da se le-ti ne poškodujejo.

8. Ponovno priključite napajalne kable enosmernega toka na sistemsko ploščo in pogone.

OPOMBA: Temeljito preverite stanje vseh kabelskih priključkov.

- 9. Ponovno namestite pokrov računalnika (glejte Zamenjava pokrova računalnika).
- 10. Priključite vaš računalnik in naprave na električne vtičnice in jih nato vklopite.

# Zamenjava gumijaste nožice Dell Studio XPS<sup>TM</sup> 435MT servisni priročnik

- OPOZORILO: Predno pričnete z delom v notranjosti računalnika, preberite varnostne informacije, ki so priložene računalniku. Za dodatne informacije o varnem delu obiščite domačo stran za skladnost s predpisi na naslovu www.dell.com/regulatory\_compliance.
- OPOZORILO: Pred odstranitvijo pokrova vedno odklopite računalnik iz stenske vtičnice, da s tem preprečite možnost električnega udara, telesnih poškodb zaradi vrtenja ventilatorja ali drugih nepričakovanih poškodb.
- 1. Sledite postopkom v Preden začnete.
- 2. Računalnik položite na bok.
- 3. Gumijasto nožico vlecite dokler se ne sname.
- 4. Za ponovno namestitev gumijaste nožice, poravnajte in vstavite gumijasto nožico v režo za gumijasto nožico na dnu računalnika.
- 5. Potisnite zatič gumijaste nožice v gumijasto nožico, da jo s tem pritrdite na ohišje.

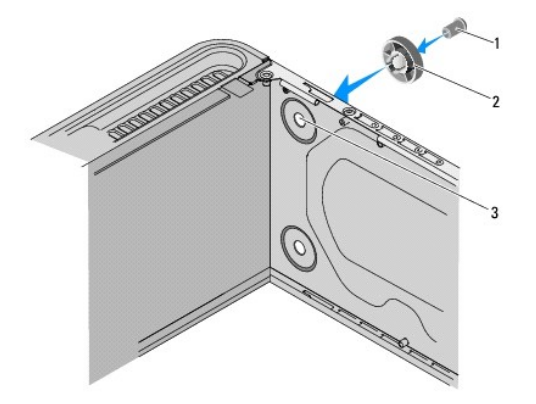

| 1 | zatič gumijaste nožice         | 2 | gumijasta nožica |
|---|--------------------------------|---|------------------|
| 3 | 3 odprtina za gumijasto nožico |   |                  |

### Zamenjava sistemske plošče Dell Studio XPS<sup>™</sup> 435MT servisni priročnik

- OPOZORILO: Predno pričnete z delom v notranjosti računalnika, preberite varnostne informacije, ki so priložene računalniku. Za dodatne
  informacije o varnem delu obiščite domačo stran za skladnost s predpisi na naslovu www.dell.com/regulatory\_compliance.
- PREVIDNO: Ne opravljajte teh korakov, če niste seznanjeni z odstranjevanjem in zamenjavo strojne opreme. Nepravilno izvajanje teh korakov lahko poškoduje sistemsko ploščo. Za tehnično pomoč glejte Navodila za namestitev.
- 1. Sledite postopkom v Preden začnete.
- 2. Odstranite pokrov računalnika (oglejte si Zamenjava pokrova računalnika)
- 3. Odstranite katerekoli razširitvene kartice na sistemski plošči (glejte Zamenjava kartice PCI Express)
- OPOZORILO: Kljub plastični zaščiti se lahko sklop ventilatorja in toplotnega odvoda med normalnim delovanjem zelo segreje. Preden se ga dotaknete pustite, da se ohladi.  $\wedge$
- 4. Odstranite procesor (glejte Zamenjava procesorja).
- Odstranite pomnilniške module (glejte <u>Zamenjava pomnilniških modulov</u>) in si pri tem zapomnite katere pomnilniške module ste odstranili iz katere pomnilniške reže, da boste po zamenjavi sistemske plošče ponovno namestili pomnilniške module na enaka mesta.
- PREVIDNO: Zapomnite si usmeritev in mesto vsakega kabla preden ga odklopite, da pri ponovni priključitvi ne zamešate kablov. Nepravilno priključen ali odklopljen kabel lahko povzroči težave z računalnikom.
- 6. S sistemske plošče odklopite vse kable.
- 7. Odstranite osem vijakov s katerim je sistemska plošča pritrjena na ohišje

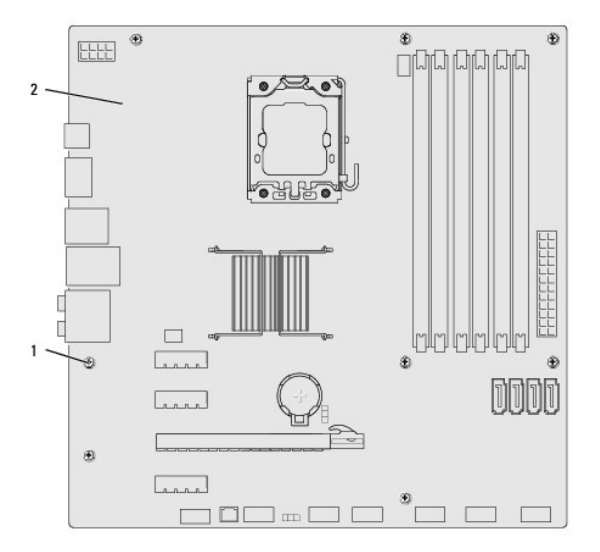

### 1 vijaka (8) 2 sistemska plo**šč**a

8. Dvignite in izvlecite sistemsko ploščo.

PREVIDNO: Če boste zamenjali sistemsko ploščo, vizualno primerjajte nadomestno sistemsko ploščo z obstoječo sistemsko ploščo, da s tem preverite, ali je ustrezna.

OPOMBA: Nekatere komponente in priključki na nadomestnih sistemskih ploščah so lahko na drugačnih mestih kot komponente in priključki na obstoječi Ø sistemski plošči

OPOMBA: Nastavitve mostička na novi sistemski plošči so tovarniško prednastavljene.

- 9. Usmerite novo ali nadomestno sistemsko ploščo s poravnavno luknjic za vijake na sistemski plošči z luknjicami za vijake na ohišju.
- 10. Z osmimi vijaki pritrdite sistemsko ploščo na ohišje.
- 11. Povežite kable, ki ste jih odstranili s sistemske plošče.
- 12. Namestite nazaj pomnilniške module (oglejte si Zamenjava pomnilniških modulov).
- 13. Namestite procesor (glejte Zamenjava procesorja).

### $\triangle$ PREVIDNO: Preverite ali je sklop toplovodnega odvoda pravilno nameščen in pritrjen.

- 14. Ponovno namestite katerekoli razširitvene kartice na sistemski plošči (glejte Namestitev kartice PCI Express).
- 15. Ponovno namestite pokrov računalnika (oglejte si Zamenjava pokrova računalnika).
- 16. Priključite vaš računalnik in naprave na električne vtičnice in jih nato vklopite.
- 17. Po potrebi prepišite sistemski BIOS.

OPOMBA: Za več informacij o prepisu sistemskega BIOS-a glejte Posodobitev BIOS-a.

### Nastavitev sistema Dell Studio XPS™ 435MT servisni priročnik

- Prealed
- Izbris pozabljenih gesel
- Izbris nastavitev CMOS
- Posodobitev BIOS-a

# Pregled

Uporabite nastavitev sistema za:

- 1 Spremembo informacij o konfiguraciji sistema po dodajanju, spremembi ali odstranitvi strojne opreme iz vašega računalnika
- 1 Nastavitev ali sprememba možnosti izbrane s strani uporabnika, kot je na primer uporabniško geslo
- 1 Prikaz količine trenutno nameščenega pomnilnika ali nastavitev tipa nameščenega trdega diska

PREVIDNO: Ne spreminjajte nastavitev v tem programu, razen če imate strokovno znanje o uporabi računalnika. Nekatere spremembe lahko povzročijo nepravilno delovanje vašega računalnika.

🖉 OPOMBA: Pred uporabo sistemskih nastavitev priporočamo, da si zapišete informacije sistemskih nastavitev za kasnejšo referenco.

## Odpiranje sistemskih nastavitev

- 1. Vklopite (ali ponovno zaženite) računalnik.
- 2. Ko se prikaže modri logotip DELL™ bodite pozorni na pozivnik F2 in nato nemudoma pritisnite <F2>.
  - OPOMBA: Poziv F2 opozarja, da se je tipkovnica vključila. Ta poziv se lahko prikaže zelo nenadno, zato bodite pozorni in pravočasno pritisnite <F2>. Če pritisnite <F2> pred prikazom pozivnika, pritisk tipke ne bo zaznan. Če čakate predolgo in se pojavi logotip operacijskega sistema, počakajte, dokler se ne prikaže namizja Microsoft® Windows®. Nato zaustavite računalnik (glejte <u>Izklop računalnika</u>) in poskusite znova.

### Okna sistemskih nastavitev

Okna sistemskih nastavitev prikazujejo trenutne ali spremenljive konfiguracijske informacije za vaš računalnik. Informacije na zaslonu so razdeljene na tri dele: seznam možnosti, polje z aktivnimi možnostmi in ključne funkcije.

| Menu (meni) - Pojavi se na vrhu okna sistemskih na:<br><← >in<→ >. Po označitvi možnosti Menu (meni), Oj<br>računalniku.                                                                                                    | stavitev. To polje nudi meni za dostop do možnosti sistemskih nastavitev.<br>otions List (seznam možnosti) navaja možnosti, ki določajo strojno oprem                                                                                                    | Za navigacijo pritisnite tipki<br>o nameščeno v vašem                                                                                              |  |  |
|----------------------------------------------------------------------------------------------------|----------------------------------------------------------------------------------------------------|----------------------------------------------------------------------------------------------------|--|--|
| Options List (seznam možnosti) - Pojavi se na levi<br>strani okna sistemskih nastavitev. Polje navaja<br>funkcije, ki določajo konfiguracijo vašega<br>računalnika, vključno z nameščeno strojno opremo,<br>porabo energije, varčevanjem z energijo in<br>varnostnimi funkcijami.<br>Po seznamu se pomikate s smernima tipkama za<br>gor in dol. Po označitvi možnosti Options Field<br>(polje z možnostimi) prikazuje trenutne in<br>razpoložljive nastavitve. | Options Field (polje z možnostimi) - Prikaže se na desni strani Options<br>List (seznama možnosti) in vsebuje informacije o vsaki možnosti, ki je<br>navedena na seznamu možnosti. V tem polju si lahko ogledate<br>informacije o vašem računalniku in spremenite trenutne nastavitve.<br>Pritisnite <enter> za spremembo trenutnih nastavitev. Pritisnite <esc><br/>za vrnitev na Options List (seznam možnosti).<br/>OPOMBA: Vse navedene možnosti v polju z možnostmi ni možno<br/>spremeniti.</esc></enter> | Help - (pomoč) - Prikaže se na<br>desni strani okna sistemskih<br>nastavitev in vsebuje<br>informacije o možnosti, izbrani<br>iz seznama možnosti. |  |  |
| Key Functions (funkcije tipk) - Prikaže se pod Options Field (polje z možnostmi) in navaja seznam tipk in njihove funkcije znotraj aktivnega polja sistemskih nastavitev.                                                                                                    |                                                                                                    |                                                                                                    |  |  |

## Možnosti sistemske nastavitve

🖉 OPOMBA: Prikaz predmetov, ki so navedeni v tem odseku, je odvisen od vašega računalnika in nameščenih naprav.

| System Info (Informacije o sistemu)     |                                                           |  |  |  |
|-----------------------------------------|-----------------------------------------------------------|--|--|--|
| BIOS Info                               | Prikazuje različico BIOS-a in informacije o datumu.       |  |  |  |
| Sistem                                  | Prikazuje številko modela računalnika.                    |  |  |  |
| Asset Tag (Oznaka sredstva)             | Prikazuje oznako sredstva računalnika, če je ta prisotna. |  |  |  |
| Service Tag (Servisna <b>š</b> tevilka) | Prikazuje servisno <b>š</b> tevilko ra <b>č</b> unalnika. |  |  |  |

| Processor Type (Vrsta procesorja)                           | Prikazuje vrsto procesorja.                                                                                                    |
|-------------------------------------------------------------|----------------------------------------------------------------------------------------------------|
| Predpomnilnik procesorja L2                                 | Prikazuje velikost drugonivojskega predpomnilnika procesorja.                                                                                                    |
| Predpomnilnik procesorja L3                                 | Prikazuje velikost tretjenivojskega predpomnilnika procesorja.                                                                                                    |
| Memory Installed (Name <b>šč</b> en pomnilnik)              | Navaja količino nameščenega pomnilnika v MB.                                                                                                    |
| Memory Available (Razpoložljiv pomnilnik)                   | Navaja količino pomnilnika, ki je na voljo v MB.                                                                                                    |
| Memory Speed (Hitrost pomnilnika)                           | Navaja hitrost pomnilnika v MHz.                                                                                                    |
| Memory Technology (Pomnilni <b>š</b> ka tehnologija)        | Navaja pomnilniško tehnologijo; DDR3.                                                                                                    |
|                                                             |                                                                                                    |
| Standard CMOS Features (Standarde funkcije (                | CMOS)                                                                                                    |
| Sistemski čas                                               | Prikazuje trenutni čas v obliki hh:mm:ss.                                                                                                    |
| System Date (Sistemski datum)                               | Prikazuje trenutni datum v obliki mm: dd: ll.                                                                                                    |
| SATAO                                                       | Prikazuje pogon SATAO, ki je integriran v računalnik.                                                                                                    |
| SATA1                                                       | Prikazuje pogon SATA1, ki je integriran v računalnik.                                                                                                    |
| SATA2                                                       | Prikazuje pogon SATA2, ki je integriran v računalnik.                                                                                                    |
| SATA3                                                       | Prikazuje pogon SATA3, ki je integriran v računalnik.                                                                                                    |
| eSATA                                                       | Prikazuje pogon eSATA, ki je integriran v računalnik.                                                                                                    |
|                                                             |                                                                                                    |
| Advanced BLOS Features (Napredne funkcije si                | stema BLOS)                                                                                                    |
| CDIL Resture                                                | L Limit CPUID Value (omeiena vrednost CPUID) Enabled ali Disabled (Disabled ie privzeta izbira)                                                                                                    |
| CPU Feature                                                 | <ul> <li>Intel<sup>®</sup> Virtualization Tech - Enabled ali Disabled (Enabled je privzeta izbira)</li> <li>Intel<sup>®</sup> Virtualization Tech - Enabled ali Disabled (Enabled je privzeta izbira)</li> <li>Execute Disable Bit (izvrši onemogočenje bita) - Enabled; Disabled (Enabled je privzeta izbira)</li> <li>Hyper-Threading - Enabled ali Disabled (Enabled je privzeta oblika)</li> <li>Multiple CPU Core (večjedrni procesor) - All ali 1 ali 2 (All je privzeta oblika)</li> <li>Intel<sup>®</sup> SpeedStep™ Tech - Enabled ali Disabled (Enabled je privzeta izbira)</li> </ul> |
| Nastavitev USB naprave                                      | <ol> <li>USB krmilnik - Enabled or Disabled (Enabled je privzeta izbira)</li> <li>Način delovanja USB-High Speed; Full/Low Speed (High Speed je privzeta izbira)</li> </ol>                                                                                                    |
| SATA Mode                                                   | IDE; RAID (IDE je privzeta izbira)                                                                                                    |
| Vgrajen zvočni krmilnik                                     | Vgrajen priključek za LAN: Enabled ali Disabled (Enabled je privzeta izbira)                                                                                                    |
| Orboard JAN Poot DOM                                        | Varajon zagonski ROM LAN. Enabled ali Disabled (Enabled je privzeta izbira)                                                                                                    |
| Undoard LAN BOOT RUM                                        | Vgrajen zagoliški ROM LAN. Enabled ali Disabled (Enabled je privzeta izbira)                                                                                                    |
| KIMIIIIK 1394                                               | vgrajen priključek za EAN. Enabled ali bisabled (Enabled je privzeta izbira)                                                                                                    |
|                                                             |                                                                                                    |
| Konfiguracija zagonske naprave                              |                                                                                                    |
| zagonskih nastavitev)                                       | Konigurira nastavitve med zagonom sistema.                                                                                                    |
| Hard Disk Boot Priority (Prednost zagona s<br>trdega diska) | Nastavi zagonsko prednost trdih diskov. Prikazani predmeti so dinamično posodobljeni glede na<br>zaznane trde diske.                                                                                                    |
| First Boot Device                                           | Določi zagonsko zaporedje iz naprav, ki so na voljo.                                                                                                    |
|                                                             | Removable; CD/DVD; Hard Drive; Disabled (Removable je privzeta izbira).                                                                                                    |
| Second Boot Device                                          | Določi zagonsko zaporedje iz naprav, ki so na voljo.                                                                                                    |
|                                                             | Removable: CD/DVD: Hard Drive: Disabled (CD/DVD ie privzeta izbira).                                                                                                    |
| Third Boot Device                                           | Določi zagonsko zaporedje iz naprav, ki so na voljo.                                                                                                    |
|                                                             | Removable: CD/DVD: Hard Drive: Disabled (Hard Drive is privzeta izbira).                                                                                                    |
| Boot Other Device (Zagon z drugih naprav)                   | No: Yes (Yes je privzeta izbira).                                                                                                    |
|                                                             |                                                                                                    |
| Power Management Setup (Nastavitye upravlia                 | inia porabe)                                                                                                    |
| ACPI Suspend Type (Vrsta mirovania ACPI-ja)                 | Določa vrsto funkcije mirovanja ACPI-ja. Privzeta nastavitev je S3.                                                                                                    |
| Remote Wake Up                                              | Ta možnost zažene računalnik, ko želi uporabnik uporabljati računalnik preko LAN omrežja. Privzeta                                                                                                    |
| AC Recovery (Obnovitev papajanja)                           | izbira je Enabled.<br>Doloža obnačanje sistema po izgubi električnega izpada                                                                                                    |
|                                                             | solosi consolnje sistema po izguor elektrititega izpada.                                                                                                    |
|                                                             | <ul> <li>On (Vklop) - računalnik se po električnem izpadu vklopi.</li> <li>Off (Izklop) - računalnik ostane izklopljen. To je privzeto stanje.</li> <li>Last (Zadnje) - Računalnik se vrne v stanje, v katerem je bil pred električnim izpadom.</li> </ul>                                                                                                    |
| Auto Power On (Samodejni vklop)                             | Omogoča nastavitev alarma za samodejni vklop računalnika.                                                                                                    |

| Auto Power On Date                                         | Omogoča nastavitev datuma za samodejni vklop računalnika.                                                                                            |
|------------------------------------------------------------|----------------------------------------------------------------------------------------------------|
| Auto Power On Time                                         | Omogoča nastavitev časa za samodejni vklop računalnika.                                                                                              |
|                                                            |                                                                                                    |
| Varnostne funkcije BIOS-a                                  |                                                                                                    |
| Geslo nadzornika                                           | Stanje nadzornika je name <b>šč</b> eno.                                                                                                    |
| Uporabniko geslo                                           | Stanje name <b>šč</b> enega uporabnika.                                                                                                    |
| Set Supervisor Password (Nastavitev<br>nadzornikega gesla) | Omogoča nastavitev želenega nadzorniškega gesla.                                                                                                    |
| Nivo uporabnike dostopa                                    | Omogoča spremembo dostopnega nivoja za uporabnike samo v primeru, če ste nastavili nadzorniško geslo.                                                |
| Set User Password (Nastavitev uporabnikega<br>gesla)       | Omogoča nastavitev želenih uporabniških gesel samo v primeru, če ste nastavili nadzorniško geslo.                                                    |
| Pregled gesla                                              | Setup; Always (Setup je privzeta izbira). Ta možnost je na voljo samo v primeru, če ste nastavili<br>nadzorniško geslo.                              |
|                                                            |                                                                                                    |
| Exit (Izhod)                                               |                                                                                                    |
| Exit Options (Možnosti pri izhodu)                         | Nudi možnosti Load Default, Save and Exit Setup, in Exit Without Saving (Naloži privzeto, Shrani in<br>zapri nastavitve in Izhod brez shranjevanja). |

### Zaporedje zagona

Ta funkcija omogoča spreminjanje zaporedja zagona za naprave.

### Zagonske možnosti

- 1 Hard Drive (Trdi disk) Računalnik se poskuša zagnati s primarnega trdega diska. Če na pogonu ni operacijskega sistema, računalnik prikaže sporočilo o napaki.
- 1 CD/DVD Drive (CD/DVD pogon) računalnik se bo zagnal s CD/DVD pogona. Če v pogonu ni CD/DVD plošle ali če CD/DVD plošča ne vsebuje operacijskega sistema, računalnik generira sporočilo o napaki.
- 1 USB Flash Device (Pomnilniška naprava USB) Vstavite pomnilniško napravo v vrata USB in ponovno zaženite računalnik. Ko se v zgornjem desnem kotu zaslona prikaže F12 = Boot Menu (F12 = Zagonski meni), pritisnite <F12>. BIOS zazna napravo in v zagonski meni doda možnost za pomnilniško napravo USB.

💋 OPOMBA: Za zagon z naprave USB mora le-ta podpirati zagon. Glejte dokumentacijo priloženo napravi in preverite, ali omogoča zagon.

#### Sprememba zaporedja zagona za trenutni zagon

S to funkcijo lahko spremenite trnutno zagonsko zaporedje, na primer, za zagon Dell Diagnostics, ki se nahaja na mediju Drivers and Utilities, s CD/DVD enote. Po zaključitvi diagnostičnih preizkusov, se obnovi prejšnje zagonsko zaporedje.

- 1. Če želite zagnati računalnik z naprave USB, priključite napravo USB na priključek USB.
- 2. Vklopite (ali ponovno zaženite) računalnik.
- 3. Ko se v zgornjem desnem kotu zaslona prikaže F2 = Setup, F12 = Boot Menu (F2 = Nastavitev, F12 = Zagonski meni), pritisnite <F12>.

Če čakate predolgo in se pojavi logotip operacijskega sistema, počakajte, dokler se ne prikaže namizje OS Microsoft Windows. Nato zaustavite računalnik in poskusite znova.

Prikaže se meni zagonskih naprav, v katerem so navedene vse razpoložljive zagonske naprave. Vsaki napravi je dodeljena številka.

4. V Boot Device Menu (meni zagonskih naprav) izberite napravo za zagon.

Če želite na primer zagnati računalnik s pomnilniškega ključa USB, označite USB Flash Device (pomnilniška naprava USB) in pritisnite <Enter>.

💋 OPOMBA: Za zagon z naprave USB mora le-ta podpirati zagon. Glejte dokumentacijo priloženo napravi in preverite ali le-ta omogoča zagon.

### Spreminjanje zaporedja zagona za prihodnje zagone

- 1. Odprite sistemske nastavitve (glejte Odpiranje sistemskih nastavitev).
- 2. Uporabite smerne tipke in v meniju označite možnost Boot Device Configuration (Nastavitev zagonske naprave) in pritisnite <Enter> za dostop do menija.

OPOMBA: Zabeležite si trenutno zaporedje zagona, če ga boste pozneje želeli obnoviti.

- 3. Pritisnite tipki navzgor in navzdol za pomik po seznamu naprav.
- 4. Pritisnite pllus (+) or minus (-) za spremembo prednosti zagona naprave.

# Izbris pozabljenih gesel

OPOZORILO: Za izbris nastavitve gesla morate računalnik odklopiti iz električne vtičnice.

- 1. Sledite postopkom v Preden začnete.
- 2. Odstranite pokrov računalnika (glejte Zamenjava pokrova računalnika).
- 3. Poiščite 3-nožni priključek za gesla (PSWD) na sistemski plošči (glejte Komponente sistemske plošče).

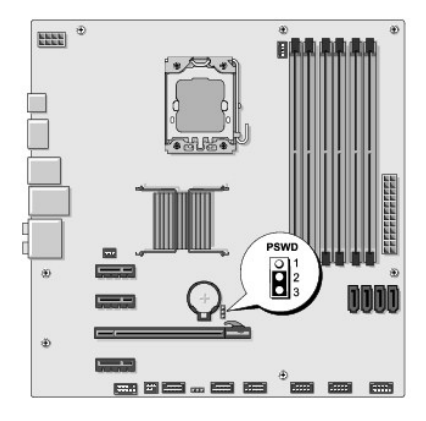

- 4. Odstranite 2-nožni vtikač mostička z nožic 2 in 3 ter ga pritrdite na nožici 1 in 2.
- 5. Za izbris gesla počakajte približno pet sekund.
- 6. Odstranite 2-nožni vtikač mostička z nožic 1 in 2 ter ga ponovno namestite na nožici 2 in 3, da omogočite funkcijo za geslo.
- 7. Ponovno namestite pokrov računalnika (glejte Zamenjava pokrova računalnika).
- 8. Priključite vaš računalnik in naprave na električne vtičnice in jih nato vklopite.

# Izbris nastavitev CMOS

OPOZORILO: Preden začnete izvajati katerega od postopkov iz tega razdelka, preberite varnostna navodila, ki ste jih dobili skupaj z računalnikom.

OPOZORILO: Za izbris nastavitev CMOS morate računalnik odklopiti iz električne vtičnice.

- 1. Sledite postopkom v Preden začnete.
- 2. Odstranite pokrov računalnika (glejte Zamenjava pokrova računalnika).
- 3. Polščite 3-nožni priključek CMOS (CLR\_CMOS) na sistemski plošči (glejte Komponente sistemske plošče).

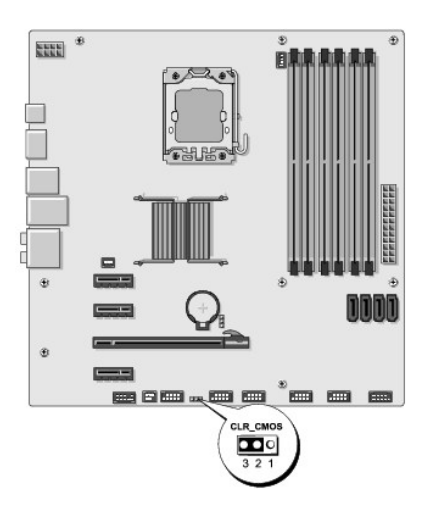

- 4. Odstranite 2-nožni vtikač mostička z nožic 2 in 3 ter ga pritrdite na nožici 1 in 2.
- 5. Za izbris nastavitve CMOS počakajte približno pet sekund.
- 6. Odstranite 2-nožni vtikač mostička z nožic 1 in 2 ter ga pritrdite na nožici 2 in 3.
- 7. Ponovno namestite pokrov računalnika (glejte Zamenjava pokrova računalnika).
- 8. Priključite vaš računalnik in naprave na električne vtičnice in jih nato vklopite.

### Posodobitev BIOS-a

Če je na voljo posodobitev ali pri zamenjavi sistemske plošče je po potrebi potrebno prepisati BIOS.

- 1. Vklopite računalnik.
- 2. Najdite datoteko za posodobitev BIOS-a vašega računalnika na spletnih straneh Dell Support support.dell.com.

OPOMBA: Za regije izven Združenih držav izberite državo/regijo iz spustnega seznama na dnu spletne strani Dell support in poiščite datoteko za posodobitev BIOS-a vašega računalnika.

- 3. Kliknite Download Now (Prenesi sedaj) za prenos datoteke.
- Če se pojavi okno Export Compliance Disclaimer (Izjava o omejitvi odgovornosti za skladnost izvoza), kliknite Yes, I Accept this Agreement (Da, sprejemam pogoje pogodbe).

Prikaže se okno File Download (Prenos datoteke).

5. Kliknite Save this program to disk (Shrani program na disk) in nato OK (V redu).

Prikaže se okno Save In (Shrani v).

- Kliknite puščično tipko za pomikanje navzdol, da si ogledate meni Save In (Shrani v), izberite Desktop (Namizje) in nato kliknite Save (Shrani).
   Datoteka je shranjena na vaše namizje.
- 7. Kliknite Close (zapri), če se pojavi okno Download Complete (prenos je dokončan).

Ikona datoteke se nahaja na vašem namizju in nosi enako ime kot prenesena datoteka za posodobitev BIOS-a.

8. Dvokliknite ikono datoteke na namizju in sledite navodilom na zaslonu.

# Tehnični pregled Dell Studio XPS™ 435MT servisni priročnik

Pogled na notranjost vašega računalnika
 Komponente sistemske plošče

OPOZORI LO: Predno pričnete z delom v notranjosti računalnika, preberite varnostne informacije, ki so priložene računalniku. Za dodatne informacije o varnem delu obiščite domačo stran za skladnost s predpisi na naslovu www.dell.com/regulatory\_compliance.  $\wedge$ 

# Pogled na notranjost vašega računalnika

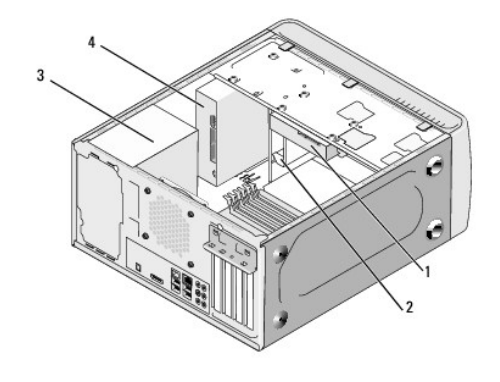

| 1 | trdi disk  | 2 | Naprava FlexDock |
|---|------------|---|------------------|
| 3 | napajalnik | 4 | optični pogon    |

# Komponente sistemske plo**šč**e

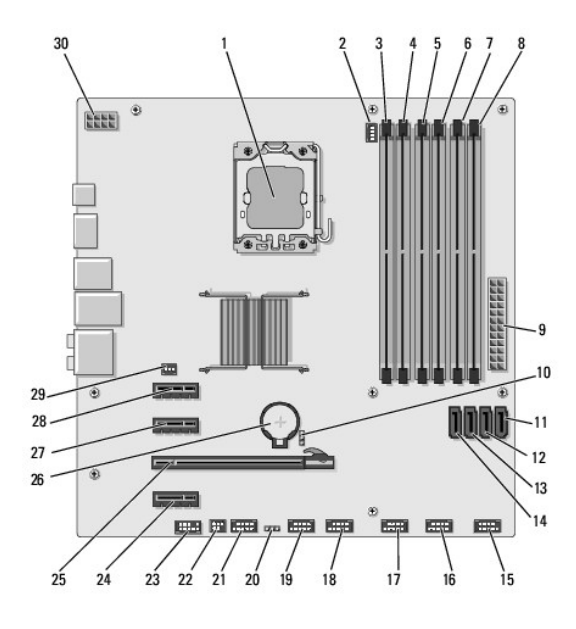

| <u> </u> |                                                               |    |                                                               |  |
|----------|---------------------------------------------------------------|----|---------------------------------------------------------------|--|
| 3        | priključek pomnilni <b>š</b> kega modula<br>(DIMM_4)          | 4  | priključek pomnilniškega modula<br>(DIMM_1)                   |  |
| 5        | priključek za pomnilniški modul<br>(DIMM_5)                   | 6  | priklju <b>č</b> ek pomnilni <b>š</b> kega modula<br>(DIMM_2) |  |
| 7        | priklju <b>č</b> ek pomnilni <b>š</b> kega modula<br>(DIMM_6) | 8  | priklju <b>č</b> ek pomnilni <b>š</b> kega modula<br>(DIMM_3) |  |
| 9        | glavni priklju <b>č</b> ek za napajanje<br>(PWR1)             | 10 | mosti <b>č</b> ek za geslo (PSWD)                             |  |
| 11       | priključek zaporednega pogona<br>ATA (SATA3)                  | 12 | priključek zaporednega pogona<br>ATA (SATA2)                  |  |
| 13       | priklju <b>č</b> ek zaporednega pogona<br>ATA (SATA1)         | 14 | priključek zaporednega pogona<br>ATA (SATAO)                  |  |
| 15       | priključek sprednje plo <b>šč</b> e (FP1)                     | 16 | USB priključek čitalnika medijskih<br>kartic (F_USB1)         |  |
| 17       | sprednji USB priključek (F_USB2)                              | 18 | sprednji USB priključek (F_USB3)                              |  |
| 19       | FlexDock USB priklju <b>č</b> ek<br>(F_USB4)                  | 20 | CMOS mostiček (CLR_CMOS)                                      |  |
| 21       | sprednji 1394 priključek<br>(F_1394)                          | 22 | priključek izhoda S/PDIF<br>(SPDIF_OUT2)                      |  |
| 23       | sprednji avdio priklju <b>č</b> ek<br>(F_AUDIO)               | 24 | priključek kartice PCI Express x1<br>(PCI-EX1_2)              |  |
| 25       | priključek kartice PCI Express<br>x16<br>(PCI-EX16_1)         | 26 | reža za baterijo (BAT)                                        |  |
| 27       | priključek kartice PCI Express x1<br>(PCI-EX1_1)              | 28 | priključek kartice PCI Express x1<br>(PCI_EX1_0)              |  |
| 29       | priključek ventilatorja<br>(AUX_FAN1)                         | 30 | napajanje za procesor (PWR2)                                  |  |

<u>Nazaj na vsebino</u>

### Dell Studio XPS™ 435T/9000 Priročnik za servisiranje

OPOMBA: OPOMBA označuje pomembne informacije, ki vam pomagajo bolje izkoristiti računalnik.

🛆 POZOR: POZOR označuje možnost poškodb strojne opreme ali izgubo podatkov in svetujejo, kako se izogniti težavi.

OPOZORILO: OPOZORILO označuje možnost poškodb lastnine, telesnih poškodb ali smrti.

Informacije v tem dokumentu se lahko spremenijo brez predhodnega obvestila. © 2009 Dell Inc. Vse pravice pridržane.

Vsakršno razmnoževanje tega gradiva brez pisnega dovoljenja družbe Dell Inc. je strogo prepovedano.

Blagovne znamke, uporabljene v tem besedilu: Dell, logotip DELL, in Studio XPS so blagovne znamke družbe Dell Inc.; Intel je zaščitena blagovna znamka družbe Intel Corporation v ZDA. in v drugih državah: Microsoft, Windows, Windows Vista, in logotip gumba start za Windows Vista so bodisi blagovne znamke ali registrirane blagovne znamke družbe Microsoft Corporation v Združenih državah in/ali drugih državah.

V tem dokumentu se lahko uporabljajo tudi druge blagovne znamke in imena, ki se nanašajo na osebe, katerih last so blagovne znamke ali imena, oziroma na njihove izdelke. Družba Dell Inc. zavrača vsakršno lastništvo blagovnih znamk in imen, razen tistih, ki so v njeni lasti.

marec 2009 Rev. A00

# Zamenjava zgornjega pokrova Dell Studio XPS<sup>™</sup> 435T/9000 Priročnik za servisiranje

▲ OPOZORILO: Predno pričnete z delom v notranjosti računalnika, preberite varnostne informacije, ki so priložene računalniku. Za dodatne informacije o varnem delu obiščite domačo stran za skladnost s predpisi na naslovu www.dell.com/regulatory\_compliance.

- 1. Sledite postopkom v Preden začnete.
- 2. Odstranite pokrov računalnika (glejte Ponovna namestitev pokrova računalnika).
- 3. Odstranite sprednjo ploščo (glejte Zamenjava sprednje plošče).
- 4. Odstranite vijaka s katerima je pritrjen zgornji pokrov na računalnik.
- 5. Odklopite kable od zgornje V/I plošče.

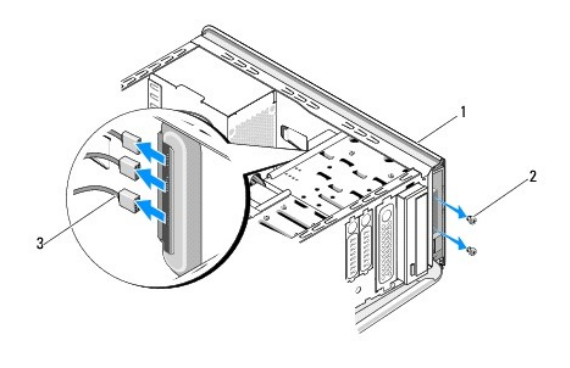

| 1 | zgornji del                  | 2 | vijaka (2) |
|---|------------------------------|---|------------|
| 3 | kabli za V/I plo <b>šč</b> e |   |            |

- 6. Potegnite sprostitveni jeziček z eno roko in porinite vstran zgornji pokrov, daleč od ohišja.
- 7. Odklopite napajalni LED kabel s zgornjega pokrova.

1

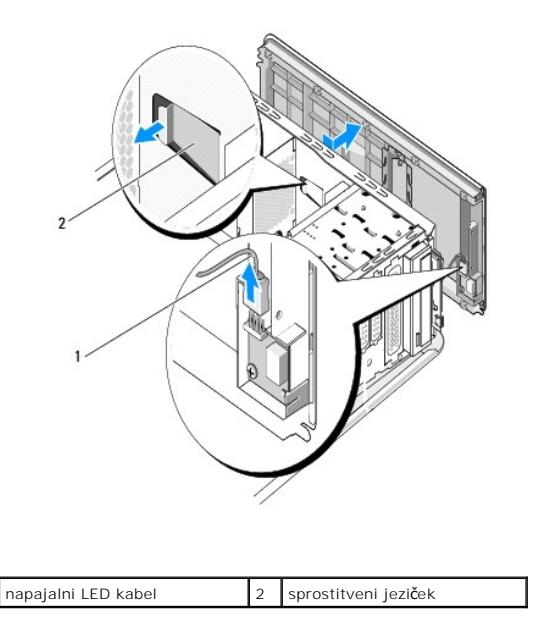

- 8. Odstranite V/I ploščo (glejte Zamenjava V/I plošče).
- 9. Računalniški pokrov položite na varno mesto.
- 10. Zgornji pokrov računalnika namestite nazaj po obratnem vrstnem redu postopka za odstranitev.

# Zamenjava V/I plošče Dell Studio XPS™ 435T/9000 Priročnik za servisiranje

OPOZORILO: Predno pričnete z delom v notranjosti računalnika, preberite varnostne informacije, ki so priložene računalniku. Za dodatne
informacije o varnem delu obiščite domačo stran za skladnost s predpisi na naslovu www.dell.com/regulatory\_compliance.

- 1. Sledite postopkom v Preden začnete.
- 2. Odstranite pokrov računalnika (glejte Ponovna namestitev pokrova računalnika).
- 3. Odstranite sprednjo ploščo (glejte Zamenjava sprednje plošče).
- 4. Odstranite zgornji pokrov (glejte Zamenjava zgornjega pokrova)
- 5. Odklopite kable, ki so priključeni na V/I vmesnik preko sistemske plošče.
- 6. Odstranite dva vijaka, s katerima je pritrjena V/I plošča na zgornji pokrov.
- 7. Pazljivo odstranite obstoječo V/I ploščo iz računalnika.

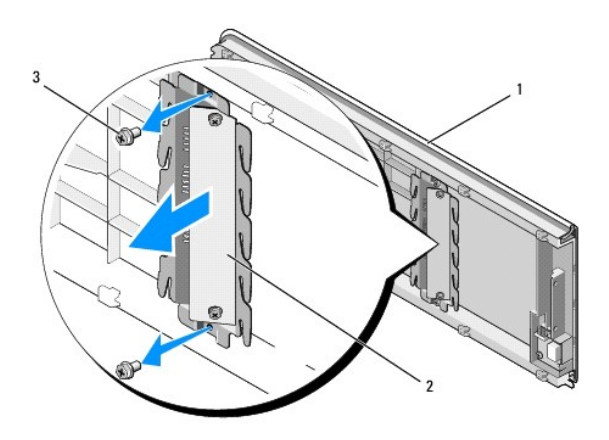

| 1 | zgornji del | 2 | V/I plošča |
|---|-------------|---|------------|
| 3 | vijaka (2)  |   |            |

8. Za zamenjavo V/I plošče, namestite vijake, s katerim je bila pritrjena V/I plošča na zgornji pokrov.

9. Zamenjate zgornji pokrov (glejte Zamenjava zgornjega pokrova).

- 10. Namestite kable.
- 11. Ponovno namestite sprednji vmesnik (glejte Zamenjava sprednje plošče).
- 12. Ponovno namestite pokrov računalnika (glejte Ponovna namestitev pokrova računalnika).
- 13. Priključite vaš računalnik in naprave na električne vtičnice in jih nato vklopite.